# **Installing Additional Content Packs**

This document applies to the following ERP system(s):

SunGard EAS

## **Table of Contents**

| Step 1: Run Content Installer for Additional Content Pack(s)                       | 1  |
|------------------------------------------------------------------------------------|----|
| Step 2: Updating Client Workstations with new Content                              | 10 |
| Implementing Additional BizInsight Content on a Citrix/Terminal Services<br>Server | 11 |
| Appendices                                                                         | 12 |
| Manually Installing BizContent Add-ins                                             | 13 |
| Resolving ".xll could not be found" errors                                         | 25 |

## Step 1: Run Content Installer for Additional Content Pack(s)

- If you have not done so already, download any additional content pack installer(s) from the customer portal, <u>http://biznet.flexnetoperations.com</u>
- 2. Extract the contents of the .zip to any location that is accessible from both the server and the client workstations.
- 3. Browse to the extract directory and double-click on the file named setup.exe.

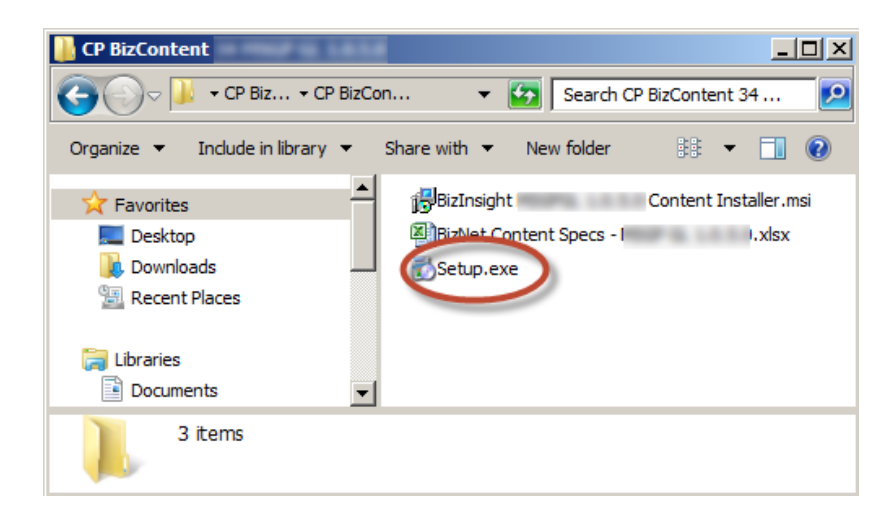

4. The Welcome dialog will open. Click Next.

| 🙀 BizInsight Content Installer | Content Pack Name                                                                 | Setup                                                                     |                      |
|--------------------------------|-----------------------------------------------------------------------------------|---------------------------------------------------------------------------|----------------------|
|                                | Welcome to the E<br>Installer <i>Conter</i><br>Wizard                             | BizInsight Conte<br>Int Pack Name                                         | ent<br>Setup         |
|                                | The Setup Wizard will ins<br>BizInsightSunGardEAS or<br>continue or Cancel to exi | tall BizInsight Content<br>n your computer, Click<br>it the Setup Wizard. | Installer<br>Next to |
|                                |                                                                                   |                                                                           |                      |
|                                |                                                                                   |                                                                           |                      |
|                                |                                                                                   |                                                                           |                      |
|                                | Back                                                                              | Next                                                                      | Cancel               |

5. Review the End User License Agreement and if you agree to the terms, check the I accept the terms in the License Agreement checkbox and click Next.

| End User License A               | <u> </u>            |
|----------------------------------|---------------------|
| End User License A               |                     |
|                                  | greement            |
| NOTICE TO ALL USERS: PLEASE RE   | EAD THIS AGREEMENT  |
| CAREFULLY. BY CLICKING THE "     | I AGREE" BUTTON AT  |
| THE BOTTOM OF THIS PAGE OR       | BY INSTALLING AND   |
| USING THE SOFTWARE, YOU AGRE     | EE TO ACCEPT ALL OF |
| THE TERMS AND CONDITIONS O       | OF THIS AGREEMENT   |
| AND YOU AGREE THAT TH            | IIS AGREEMENT IS    |
| IENEMDCEADLE AS LE PP LIAIN DEEM | A CIANCH DV VAIT IC |

6. Click on the desired **Setup Type** button.

| Choo | se the setup type that best suits your needs                                                       | <b>BizNet</b> softwa                     |
|------|----------------------------------------------------------------------------------------------------|------------------------------------------|
|      |                                                                                                    | Diznetsonwa                              |
| [    | Typical                                                                                            |                                          |
| L    | Installs the most common program features. Rec                                                     | commended for most users.                |
|      | ,                                                                                                  |                                          |
|      | Custom                                                                                             |                                          |
|      | Allows users to choose which program features w<br>they will be installed. Recommended for advance | will be installed and where<br>ed users. |
|      | Complete                                                                                           |                                          |
|      | All program features will be installed. Requires th                                                | ne most disk space.                      |
|      |                                                                                                    |                                          |
|      |                                                                                                    |                                          |

#### Custom setup type options that are available:

| Select the way yo    | u want features to be insta                                | alled.             | В                | izNetsof |
|----------------------|------------------------------------------------------------|--------------------|------------------|----------|
| Click the icons in t | ne tree below to change th                                 | e way features wi  | ll be installed. |          |
|                      | zinsight 1.0.0.0<br>esktop Shortcut<br>ogram Menu Shortcut |                    |                  | -        |
| 1                    |                                                            | your hard          | drive.           | MB ON    |
|                      | C:\Program Files (x86)\Bizi                                | Net Software\BizNo | etERP            | Browse   |
| location:            | 1.0.0.01                                                   |                    |                  |          |

7. Click Install.

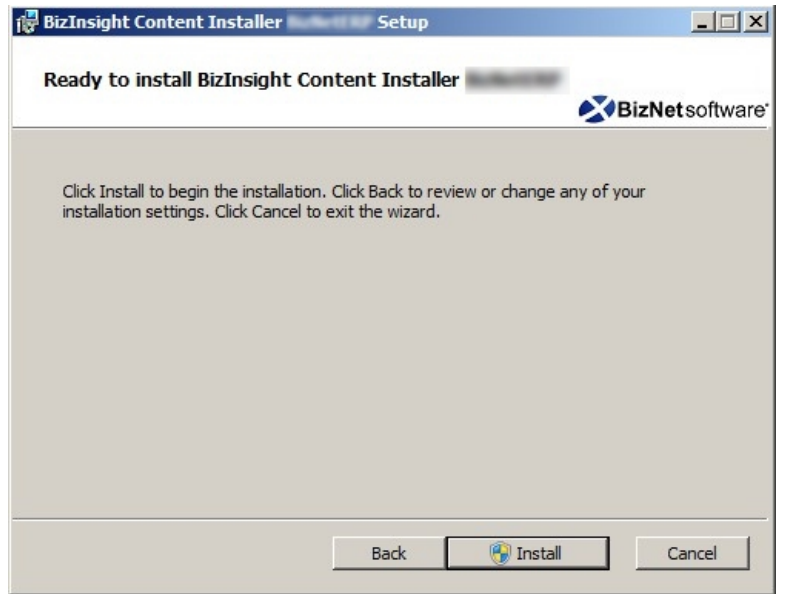

8. Click Yes to any User Account Control messages.

| 🌍 Use | r Account Contr                  | ol                                                                             | ×         |
|-------|----------------------------------|--------------------------------------------------------------------------------|-----------|
|       | Do you want to<br>publisher to m | o allow the following program from an unknown<br>ake changes to this computer? |           |
|       | Program name:                    | C. Law (TO) Desite Dotal: Brier (DPB: Long):<br>Released Content Databases     |           |
|       | Publisher:<br>File origin:       | Unknown<br>Hard drive on this computer                                         |           |
| •     | Show details                     | Yes No                                                                         |           |
|       |                                  | Change when these notifications appe                                           | <u>ar</u> |

9. When the installer completes, an icon will exist on the desktop if you did not disable the creation of shortcuts.

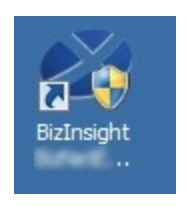

10. Double-click the shortcut on the desktop to launch the content installer. If you chose a Custom installation and disabled the creation of shortcuts, you must browse to the

directory to which the content installer files were extracted and double-click the BizNet Content Installer.exe. If you installed to the default directory location, that directory can be found in C:\Program Files (x86)\BizNet Software.

11. The content installer will inspect the server and determine what elements already exist and indicate their presence with a green check mark.

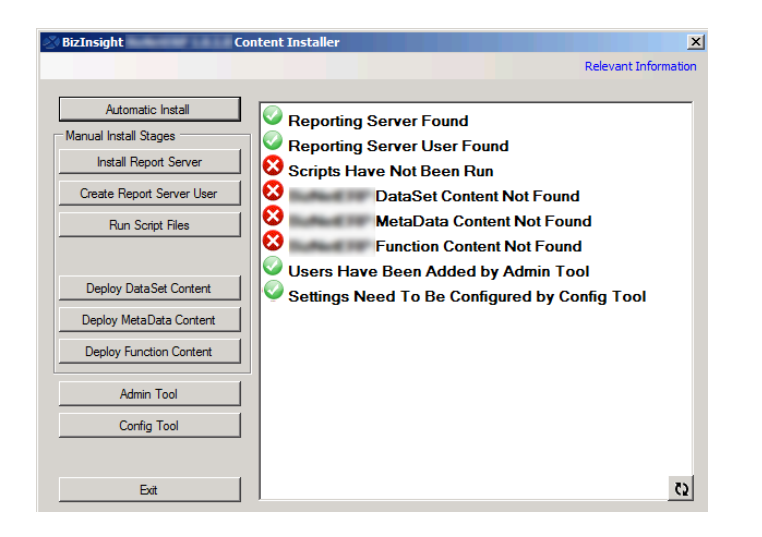

12. Click on the **Relevant Information** link in the upper right corner and make a note of the **Report Folder** name:

| 🚰 BizInsight          | Content Installer                                  | ×                                  |
|-----------------------|----------------------------------------------------|------------------------------------|
|                       |                                                    | Relevant Information               |
| Automatic lost        | Pelovant Information                               |                                    |
| Manual Install Stages | Config Path:                                       |                                    |
| Install Report S      | Coning Fault.                                      | C:\BizInsiahtShare\Config          |
| Create Report Serv    | Admin Path                                         | VISER//ER2009R2/AdministrationRath |
| Run Script Fil        | Aunin Faul.                                        | C:\BizInsightShare\Admin           |
|                       | Report Server Url:                                 | http://SERVER2008R2/ReportServer   |
| Deploy DataSet C      | Report Folder                                      | BizNetERP                          |
| Deploy MetaData       | Sql Server MetaData<br>Database and Instance Name: | SERVER2008R2                       |
| Admin Tool            | Packaged with Content Package                      | r Version 1.4.0.0                  |
| Config Too            | Close                                              | Copy to Clipboard                  |
| Exit                  |                                                    | ß                                  |

**Note** If the Relevant Information dialog does not contain any information and BizInsight is already installed, go to a workstation where BizInsight is installed. Open

Excel on the workstation, click on the **Application Settings** button on the BizInsight ribbon and copy the values provided for the **Configuration Path**, the **Administration Path**, the **Default Reporting Services Server** and the **Default Reporting Services Folder Name** fields.

13. Click Automatic Install.

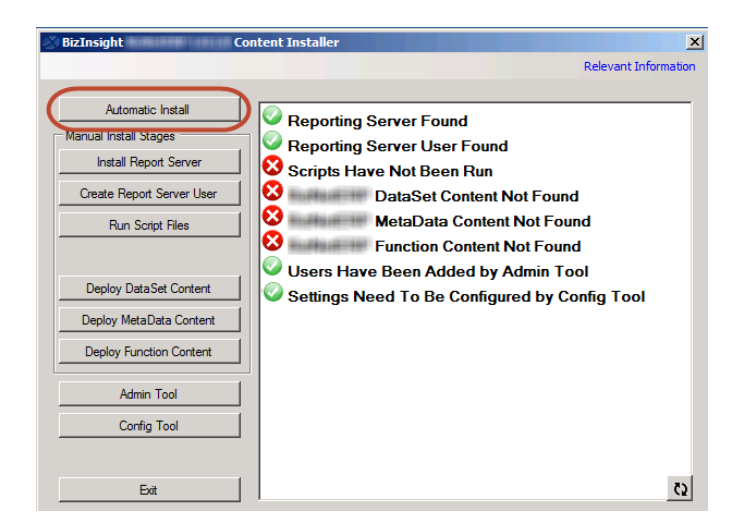

14. The content installer will deploy the MetaData and function content. The path will be automatically defaulted to the path last used. Click **OK**.

| Please choose a directory location for the Configuration | Path: C:\BizInsightShare\Config | Browse                     |
|----------------------------------------------------------|---------------------------------|----------------------------|
| This directory will become a shared network directory a  | ter the installation process.   | Override Configuration Pat |
| or Technical Use Only                                    |                                 |                            |
| Currently installing to Sql Server instance:             | Not Selected Yet                |                            |
| Override Automatic Sql Server Detection                  |                                 |                            |
| Select A Sol Server For MetaData:                        | Select Sgl Server               |                            |

**NOTE** Do not check the Override Automatic SQL Server Detection checkbox to ensure the meta data is installed to the same meta data databases as your other content.

15. The content installer will open the content deployment dialog. Most paths will not need to be changed. But you must check the following to make sure they are correct:

a. Make sure the folder name is the folder name currently being used. If the folder is not the same as shown in the Relevant Information dialog, change that field to match the folder that is currently being used.

| Content Deployment                                                                                                    |                                                                                                    |                                                                                                    |     |
|----------------------------------------------------------------------------------------------------|----------------------------------------------------------------------------------------------------|----------------------------------------------------------------------------------------------------|-----|
| Content Location                                                                                                    | 🖉 Relevant Information                                                                                     |                                                                                                    |     |
|                                                                                                    | Config Path:                                                                                               | \\SERVER2008R2\ConfigurationPath                                                                               |     |
| C:\Program Files (x86)\BizNet Softw<br>Directory where you installed the content f                                                             |                                                                                                    | C:\BizInsightShare\Config                                                                                      |     |
| Ch<br>Reporting Services Settings –<br>Default Reporting Services Se<br><u>http://SERVER2008R2/Rep</u><br>Format: "http://server/reportserver/ | ange the folder name if<br>it does not match the<br>information from the<br>Relevant information<br>dialog | \\SERVER2008R2\AdministrationPath<br>C:\BizInsightShare\Admin<br>http://SERVER2008R2/ReportServer<br>BizNetERP |     |
| Default Reporting Services Folders<br>MSGP                                                                                                    | Sql Server MetaData<br>Database and Instance Name:                                                         | SERVER2008R2                                                                                                   |     |
| Deployment Options                                                                                                    | Close<br>Data Source Name:                                                                                 | Copy to Clipboard                                                                                              | H I |

- b. Adjust the Server Name field if your accounting system database is on another server. NOTE The server name will default to the last server used. This may not be the right server for the content pack being deployed.
- c. Adjust the **Database Name** field to point to your accounting system database. If your accounting software uses a system or control database, provide the name of that database rather than a company database name. **NOTE** The database name will default to the last database used. This may not be the right database for the content pack being deployed.
- 16. Select the desired authentication method Windows authentication or Prompt for Credentials.

**IMPORTANT** You must use the same authentication method as selected for other content packs.

| Overwrite Datasources       | Data Source Name:<br>MSGP                               |
|-----------------------------|---------------------------------------------------------|
| ✓ Overwrite Reports         | Server Name:<br>SERVER2003                              |
| Preserve Folder Structure   | Database Name:<br>Dynamics                              |
| Use Folders for Datasources | Use Windows Authentication     C Promot For Credentials |

- 17. Click **Deploy Content**.
- 18. The content installer will display a status message to indicate that it is working.

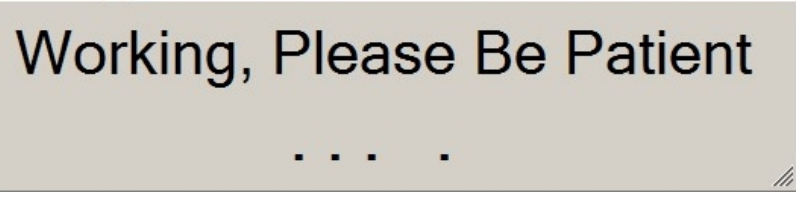

- 19. Once complete, the installer will display links to the Reporting Services sites. Click **OK** to continue with the installation.
- 20. The License Administration Tool will open. Unless you need to add new users, click Exit.

| License Administration Tool - SERVER2008R2\linda | <u> </u> |
|--------------------------------------------------|----------|
| Administration Path                              |          |
|                                                  |          |
| Network share where your license file is stored. |          |
| Validate License                                 |          |
|                                                  |          |
|                                                  |          |
|                                                  |          |
|                                                  |          |
|                                                  |          |
|                                                  |          |
|                                                  |          |
| Configure Users                                  |          |
|                                                  |          |
|                                                  | Exit     |
|                                                  |          |
|                                                  |          |

21. The content installer window will display the results of the automatic install. Click **Close.** 

22. Click Exit to close the content installer.

| 🔆 BizInsight Cor          | itent Installer                              |
|---------------------------|----------------------------------------------|
|                           | Relevant Information                         |
| Automatic Install         | Reporting Server Found                       |
|                           | Reporting Server User Found                  |
| Install Report Server     | Scripts Have Been Run                        |
| Create Report Server User | DataSet Content Found                        |
| Run Script Files          | MetaData Content Found                       |
|                           | Function Content Found                       |
| Darley Data Cat Castant   | Users Have Been Added by Admin Tool          |
| Depidy DataSet Content    | Settings Have Been Configured by Config Tool |
| Deploy MetaData Content   |                                              |
| Deploy Function Content   |                                              |
| Admin Tool                |                                              |
| Config Tool               |                                              |
|                           |                                              |
| Exit                      | 0                                            |

23. Repeat the above steps for each content pack that needs to be installed.

## Step 2: Updating Client Workstations with new Content

Once all BizContent updates have been updated on the server, each client workstation installation needs to be updated with the new content add-in files.

If BizInsight is being used in a Citrix/Terminal Services environment, <u>see "Implementing</u> Additional BizInsight Content on a Citrix/Terminal Services Server" on the next page.

If BizInsight is installed on individual workstations, instruct all BizInsight users to click on the **Scan for Content** button on the BizInsight ribbon in Excel to update their workstations with the new content.

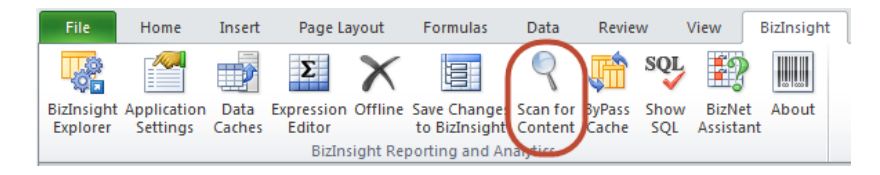

If the users report that the Scan for Content button is missing, they may not have the most current BizInsight version. The Scan for Content button was added in version 5.5 SP1. BizNet Software recommends downloading and installing the latest BizInsight version but if you must use an older version, see "Manually Installing BizContent Add-ins" on page 13.

If your users report an error similar to the following when opening Excel again, <u>see</u> "Resolving ".xll could not be found" errors" on page 25 for steps to resolve.

| Microsoft | Office Excel                                                                                                    |
|-----------|----------------------------------------------------------------------------------------------------|
| <u>^</u>  | 'c:\users\inda\documents\BizContent\BizNetERP.xll' could not be found. Check the spelling of the file name, and<br>verify that the file location is correct.<br>If you are trying to open the file from your list of most recently used files, make sure that the file has not been<br>renamed, moved, or deleted. |
|           | OK                                                                                                    |

# Implementing Additional BizInsight Content on a Citrix/Terminal Services Server

- 1. Copy all new BizContent add-in files (.dll, .dna and .xll) from the Configuration Path to the local BizInsight directory. If you do not know the location of the Configuration Path, launch the Content Installer on the server and click on the Relevant Information link in the upper right of the dialog.
- 2. Browse to the reg5 subdirectory of the local BizInsight directory. Open the file named "Excelxxxx\_register\_OnDemand.reg" with Notepad.
- 3. Copy the last **Open***n* entry in this file and paste directly below. Increment the Open *n* and change the name to the new BizContent .xll file name. Repeat for each new content .xll file until all are represented in the file. For example:

"OPEN"="/A \"BizInsightXL.Foundation\""

- 4. Save your changes to the file.
- 5. Browse to the reg5 subdirectory of the BizInsight directory and execute the "**Register BizInsight for Excel xxxx OnDemand.bat**" file to make sure it runs without error.
- 6. Have each BizInsight user execute the "Register BizInsight for Excel xxxx OnDemand.bat" to register the additional content for their login.

# Appendices

| Manually Installing BizContent Add-ins     | 13   |
|--------------------------------------------|------|
| Resolving ".xll could not be found" errors | . 25 |

#### Manually Installing BizContent Add-ins

If you are using a BizInsight version that is older than 5.5 SP1, you will need to register the BizContent add-ins manually in Excel. BizNet Software recommends upgrading to the latest BizInsight version but if that is not possible, perform the following steps:

1. Browse to the BizInsight shared directory and copy the content add-in files (.dll, .xll and .dna) to the directory to which you installed the BizInsight client. If you are using separate config and admin folders, the client add-in files will be in the config folder.

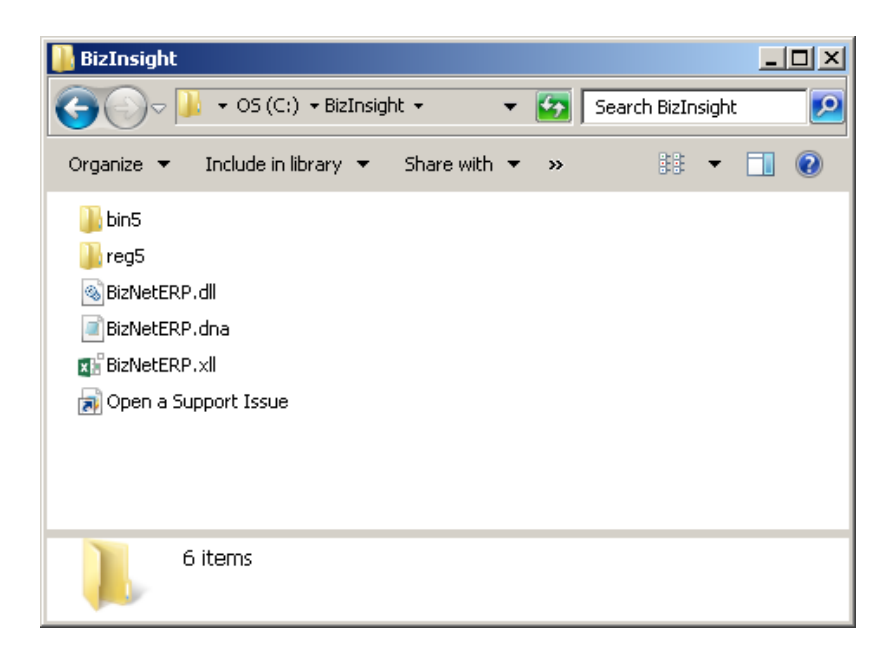

The remaining steps vary based on the Office version installed:

Office 2010/2013 steps Excel 2007 steps Excel 2003 steps

#### Excel 2010/2013

1. Click on File > Options.

| X   , +) - (+ -   ; | Ŧ      |
|---------------------|--------|
| File Home           | Insert |
| 🛃 Save              |        |
| Save As             | 1      |
| 🚰 Open              |        |
| Close               |        |
| Info                |        |
| Recent              |        |
| New                 |        |
| Print               |        |
| Save & Send         |        |
| Help                |        |
| Doptions 🖧          | ]      |
| 🔀 Exit              |        |

7. Click on **Add-ins** in the left pane and then click on **Go** at the bottom on the right pane.

| Name -         Location         Type           Active Application Add-ins         BitInsight         COM Add-in         COM Add-in           Hanced         BitInsight         COM Add-ins         COM Add-in         Excel Add-in           Inscribe Application Add-ins         COM Add-in         Excel Add-in         Excel Add-in           Inscribe Application Add-ins         COM Add-ins         Excel Add-in         Excel Add-in           Inscribe Application Add-ins         COM-InfectMultinaryAnalysis/AMAIPS322LL         Excel Add-in         Excel Add-in           Analysis ToolPak         ChB/Microsoft Office/Officel/Officel/                                                                                                    | oofing              | Add-ins                               |                                               |                    |
|----------------------------------------------------------------------------------------------------|---------------------|---------------------------------------|-----------------------------------------------|--------------------|
| Active Application Add-ins     COM Add-in       dvanced     Bidnight     C/Bidnight/BinS/add/adder.dll     COM Add-in       bidnight     C/Windows/SysWO/W64/mscoree.dll     Excel Add-in       ustomize Ribbon     Inst:Ne Application Add-ins     Excel Add-in       uick Access Toolbar     Inst:Ne Application Add-ins     CLlet/Officel4/Library/Analysis/AMALYS3.2XLL     Excel Add-in       dd-ins     Cutom XML Data     CL6/Microsoft Office/Officel4/NLBrary/Analysis/AMALYS3.2XLL     Excel Add-in       dd-ins     Cutom XML Data     CL6/Microsoft Office/Officel4/NLBrary/Analysis/AMALYS3.2XLL     Excel Add-in       dd-ins     Cutom XML Data     CL6/Microsoft Office/Officel4/NDL DL     Dourent Impect       dd-ins     Cutom XML Data     CL6/Microsoft Office/Officel4/NDL DL     Addion       ust Center     Financial Symbol (XML)     CL6/Microsoft Office/Officel4/NDL DL     Dourent Impect       Hidden Workshnets     CL6/Microsoft Office/Officel4/NDL DL     Dourent Impect       Hidden Workshnets     CL6/Microsoft Office/Officel4/NDL DL     Dourent Impect       Microsoft Addicins     CL6/Microsoft Office/Officel4/NDL     Dourent Impect       Microsoft Addicins     CL6/Microsoft Office/Officel4/NDL     Dourent Impect       Microsoft Addicins Pane 3     Solver Add-in     C6/Microsoft Office/Officel4/NDL     Dourent Impect       M                                                                                                    | ave                 | Name 🗠                                | Location                                      | Type               |
| Inguage Inguage Inguag                                                                                                    |                     | Active Application Add-ins            |                                               |                    |
| dranced         BidnsightXLFoundation         C:\Windows/SysWOWE4/mscoree.dll         Excel Add-in           ustomize Ribbon         Inactive Application Add-ins         C:\Lice\Office14\Library\Analysis\ANALYS3.2XLL         Excel Add-in           Inactive Application Add-ins         C:\Lice\Office14\Library\Analysis\ATMAIXS3.2XLL         Excel Add-in           Inactive Application Add-ins         C:\Lice\Office14\Library\Analysis\ATMAIXS3.2XLL         Excel Add-in           Analysis ToolPak         C:\Lice\Office14\Library\Analysis\ATMAIXS3.2XLL         Excel Add-in           dd.ins         C:\Lice\Office14\Library\Analysis\ATMAIXS3.2XLL         Excel Add-in           uist Center         Date (MA)         C:\Lice\Office14\Library\Analysis\ATMAIXS3.2XLL         Excel Add-in           uist Center         Date (MA)         C:\Lice\Office14\Library\Analysis\ATMAIXS3.2XLL         Excel Add-in           uist Center         C:\Lice\Office14\Library\Analysis\ATMAIXS3.2XLL         Excel Add-in         C:\Lice\Office14\Library\Analysis\ATMAIXS3.2XLL         Excel Add-in           uist Center         C:\Lice\Office14\Library\Analysis\ATMAIXS3.2XLL         Excel Add-in         C:\Lice\Office14\Library\Analysis\ATMAIXS3.2XLL         Excel Add-in           uist Center         C:\Lice\Office14\Library\Analysis\ATMAIXS3.2XLL         Excel Add-in         Document Inspect           Microsoft Adins Row and Columns         C:\Library\Atmaixsolt                                                                                                    | inguage             | BizInsight                            | C:\BizInsight\bin5\adxloader.dll              | COM Add-in         |
| ustomize Ribbon Analysis ToelPak Analysis ToelPak Analysi                                                                                                    | dvanced             | BizInsightXL.Foundation               | C:\Windows\SysWOW64\mscoree.dll               | Excel Add-in       |
| Analysis ToolPak CC-Lice\Offreet4UbbrayAnalysisATM2R2XLL Excel Add-in<br>uick Access Toolbar<br>dd-lar<br>uick Access Toolbar<br>dd-lar<br>uick Access Toolbar<br>dd-lar<br>Ust Center<br>Hidden Worksheets CC-Life\Offreet4UbbrayAnalysisATM2RATNALAM<br>Euro Currency Tools CC-Life\Offreet4UbbrayAnalysisATM2RATNALAM<br>Euro Currency Tools CC-Life\Offreet4UbbrayAnalysisATM2RATNALAM<br>Euro Currency Tools CC-Life\Offreet4UbbrayAnalysisATM2RATNALAM<br>Euro Currency Tools CC-Life\Offreet4UbbrayAnalysisATM2RATNALAM<br>Euro Currency Tools CC-Life\Offreet4UbbrayAnalysisATM2RATNALAM<br>Euro Currency Tools CC-Life\Offreet4UbbrayAnalysisATM2RATNALAM<br>Euro Currency Tools CC-Life\Offreet4UbbrayAnalysisATM2RATNALAM<br>Euro Currency Tools CC-Life\Offreet4UbbrayAnalysisATM2RATNALAM<br>Euro Currency Tools CC-Life\Offreet4UbbrayAnalysisATM2RATNALAM<br>Euro Currency Tools CC-Life\Offreet4UbbrayAnalysisATM2RATNALAM<br>Excel Add-in<br>Microsoft Addrisons Pane 3<br>Solver Add-in<br>Document Related Add-ins<br>No Document Related Add-ins<br>No Document Related Ad | urtomize Ribbon     | Inactive Application Add-ins          |                                               |                    |
| uick Access Toolbar     Analysis ToolBar     CuOfficel4/LibraryAnalysis/TPVBARAINLAM     Excel Add-in       Current MML Data     CuBrymicrosoft Office/Unicel4/OFFMHD_DLL     Document Inspect       Jate DML     Current Tools     Current Tools     Current Tools       uit Center     Current Tools     Current Tools     Current Tools     Current Tools       Hidden Rows and Columns     Current Tools     Current Tools     Current Tools       Hidden Rows and Columns     Current Tools     Current Tools     Document Inspect       Hidden Rows and Columns     Current Tools     Current Tools     Document Inspect       Hidden Rows and Columns     Current Tools     Document Inspect     Document Inspect       Microsoft Add-ins     Current Tools     Document Inspect     Document Inspect       Solver Add-in     Current Tools     Current Tools     Document Inspect       Document Related Add-ins     Current Tools     Document Inspect       No Document Related Add-ins     No Document Related Add-ins     Document Inspect       No Document Related Add-ins     No Document Related Add-ins     Document Inspect       No Document Related Add-ins     No Document Related Add-ins     Document Inspect       No Document Related Add-ins     No Document Related Add-ins     Document Inspect       No Document Related Add-ins     Document R                                                                                                    | ustoninge Ribboth   | Analysis ToolPak                      | C:\ice\Office14\Library\Analysis\ANALYS32.XLL | Excel Add-in       |
| dd.lai       Curtom XML Data       ChB/M/drosoft Office(JM/Ed4)/OFFMLD_LLL       Document Inspect         ust Center       Date (MU)       ChB/M/drosoft Office(JM/Ed4)/OFFMLD_LLL       Document Inspect         ust Center       Financial Symbol (XMU)       ChB/M/drosoft Office(JM/Ed4)/OFFMLD_LLL       Document Inspect         Headers and Footers       ChB/M/drosoft Office(JM/Ed4)/OFFMLD_LLL       Document Inspect         Hidden Worksheets       ChB/M/drosoft Office(JM/Ed4)/OFFMLD_LLL       Document Inspect         Invisible Content       ChB/M/drosoft Office(JM/Ed4)/OFFMLD_LLL       Document Inspect         Microsoft Addrings       ChB/M/drosoft Office(JM/Ed4)/OFFMLD_LLL       Document Inspect         Josher Add-in       ChB/M/drosoft Office(JM/Ed4)/OFFMLD_LLL       Document Inspect         Document Related Add-ins       No Document Related Add-ins       XML Expansion PB         No Dicabler Application Add-ins       No Document Related Add-ins       No Document Related Add-ins         No Dicabler Application Add-ins       No Document Related Add-ins       No Document Related Add-ins         No Dicabler Application Add-ins       No Challer Application Add-ins       No Document Related Add-ins         No Dicabler Application Add-ins       No Chall Application Add-ins       Document Related Individual E         Location:       C/B/B/B/B/B/B/B/B/B/B/B/B/B/B/B/B/B/B/B                                                                                                    | uick Access Toolbar | Analysis ToolPak - VBA                | C:\Office14\Library\Analysis\ATPVBAEN.XLAM    | Excel Add-in       |
| dd.lni         Date (MNL)         Chleshnicrosoft shared.Smart TagMNOF.DLLL         Action           ust Center         Euro Curreng/Tools         Chdt/linech/Tice14/UFBR/DDLLLL         Action           Ust Center         Hadders and Footers         Chdt/linecosoft shared.Smart TagMNOF.DLLL         Action           Hidden Rows and Columns         Chdt/linecosoft shared.Smart TagMNOF.DLLL         Action         Document Inspect           Hidden Rows and Columns         ChByMicrosoft Office/Ufrica14/UFBRHD.DLL         Document Inspect         Document Inspect           Invisible Content         ChByMicrosoft Office/Ufrica14/UFBRHD.DLL         Document Inspect         XML Expansion Par           Solver Add-in         ChByMicrosoft Office/Ufrica14/UFBRHD.DLL         Document Inspect         XML Expansion Par           Solver Add-in         ChByMicrosoft Office/Ufrica14/UFBRHD.DLL         Document Inspect         XML Expansion Par           Solver Add-in         ChByMicrosoft Office/Ufrica14/UFBRHD.DLL         Document Inspect         XML Expansion Par           Document Related Add-ins         ChByMicrosoft Office/Ufrica14/UFBRHD.DLL         Document Inspect           Document Inspect         No Document Inspect         XML Expansion Par           Jobsbied Application Add-ins         No Document Inspect         XML Expansion Par           Disabled Application Add-in                                                                                                    |                     | Custom XML Data                       | C:\6)\Microsoft Office\Office14\OFFRHD.DLL    | Document Inspector |
| Euro Currençi Tools         Ch.,Lt Officel/Officel/Library/EUROTOOLXAM         Excel Add-in           Financia Symbol (MUL)         Ch.,Lefinicroott Sharef Share TagMOPLDUL         Action           Headers and Footers         Ch.,B/Microsoft Office/Officel/0/FFRHDDLL         Document Inspect           Hidden Worksheets         Ch.,B/Microsoft Office/Officel/0/FFRHDDLL         Document Inspect           Invisible Content         Ch.,B/Microsoft Office/Officel/0/FFRHDDLL         Document Inspect           Microsoft Add-ins         Ch.,B/Microsoft Office/Officel/0/FFRHDDLL         Document Inspect           Solver Add-in         Ch.,B/Microsoft Office/Officel/0/FFRHDDLL         Document Inspect           Document Related Add-ins         No Document Related Add-ins         No Document Related Add-ins           No Document Related Add-ins         No Document Related Add-ins         No Document Related Add-ins           No Dicabled Application Add-ins         No Document Related Add-ins         No Dicabled Application Add-ins           No Dicabled Application Add-ins         No Document Related Indd-ins         No Document Related Indd-ins           No Dicabled Application Add-ins         No Document Related Indd-ins         No Document Related Indd-ins           No Dicabled Application Add-ins         No Ch.,B/Microsoft Addicional Indd-ins         No Document Related Indd-ins           No Dicabled Application Add-ins <t< td=""><td>dd-Ins</td><td>Date (XML)</td><td>C:\les\microsoft shared\Smart Tag\MOFL.DLL</td><td>Action</td></t<>                                                                                                    | dd-Ins              | Date (XML)                            | C:\les\microsoft shared\Smart Tag\MOFL.DLL    | Action             |
| usit Center     Financial Symbol (DNL)     Ch_leshmicrosoft Shared Smart TagMNOF,DLL     Action       Headers and Footers     Ch_leShmicrosoft Office/Unice14)OFFRHD,DLL     Document Inspect       Hidden Rows and Columns     Ch_leShMicrosoft Office/Unice14)OFFRHD,DLL     Document Inspect       Linking Content     Ch_leShMicrosoft Office/Unice14)OFFRHD,DLL     Document Inspect       Microsoft Actions Pane 3     Ch_leShMicrosoft Office/Unice14)OFFRHD,DLL     Document Inspect       Solver Add-in     Ch_leShMicrosoft Office/Unice14)OFFRHD,DLL     Document Inspect       Document Related Add-ins     Ch_leShMicrosoft Office/Unice14)OFFRHD,DLL     Document Inspect       Document Related Add-ins     Ch_leShMicrosoft Office/Unice14)OFFRHD,DLL     Document Inspect       Document Related Add-ins     Ch_leShMicrosoft Office/Unice14)OFFRHD,DLL     Document Inspect       Document Related Add-ins     Ch_leShMicrosoft Office/Unice14)OFFRHD,DLL     Excel Add-in       Document Related Add-ins     Ch_leShMicrosoft Office/Unice14)OFFRHD,DLL     Excel Add-in       No Document Related Add-ins     No Document Inspect     Excel Add-in       No Document Related Add-ins     No Document Inspect     Excel Add-in       No Disabled Application Add-ins     No Document Inspect     Excel Add-in       No Disabled Application Add-ins     Charlesh     Excel Add-in       Compatibility:     No Rome>     Excel Add-in <td></td> <td>Euro Currency Tools</td> <td>C:\t Office\Office14\Library\EUROTOOL.XLAM</td> <td>Excel Add-in</td>                                                                                                    |                     | Euro Currency Tools                   | C:\t Office\Office14\Library\EUROTOOL.XLAM    | Excel Add-in       |
| Headers and Footers     Ch6)Microsoft Office(Diffice14)OFFRHD.DLL     Document Inspect       Hidden Worksheets     Ch6)Microsoft Office(Diffice14)OFFRHD.DLL     Document Inspect       Initiation Content     Ch6)Microsoft Office(Diffice14)OFFRHD.DLL     Document Inspect       Microsoft Office(Diffice14)OFFRHD.DLL     Document Inspect     Document Inspect       Microsoft Office(Diffice14)OFFRHD.DLL     Document Inspect     Document Inspect       Microsoft Addins     Ch6)Microsoft Office(Diffice14)OFFRHD.DLL     Document Inspect       Document Related Add-ins     Chek/Office14\Library/SOLVER/SOLVER/                                                                                                    | ust Center          | Financial Symbol (XML)                | C:\les\microsoft shared\Smart Tag\MOFL.DLL    | Action             |
| Hidden Rows and Columns     Ch6lyMicrosoft Office/United14/OFFRHD.DLL     Document Inspect       Hidden Rows and Columns     Ch6lyMicrosoft Office/United14/OFFRHD.DLL     Document Inspect       Invisible Content     Ch6lyMicrosoft Office/United14/OFFRHD.DLL     Document Inspect       Microsoft Actions Pane 3     Ch6lyMicrosoft Office/United14/OFFRHD.DLL     Document Inspect       Solver Add-in     Ch6lyMicrosoft Office/United14/OFFRHD.DLL     Document Inspect       Document Related Add-ins     Chce/Office14/Library/SOLVER/SOLVER/SOLVER/LAM     Excel Add-in       Document Related Add-ins     Chce/Office14/Library/SOLVER/SOLVER/SOLVER/SOLVER/LAM     Excel Add-in       Document Related Add-ins     Chce/Office14/Library/SOLVER/SOLVER/SOL                                                                                                    |                     | Headers and Footers                   | C:\6)\Microsoft Office\Office14\OFFRHD.DLL    | Document Inspector |
| Hidden Worksheets     Ch_aB/Microsoft Office/Office14/0FFRHDDLL     Document Inspect       Imisible Content     Ch_aB/Microsoft Office/Office14/0FFRHDDLL     Document Inspect       Microsoft Addinos     Ch_aB/Microsoft Office/Office14/0FFRHDDLL     Document Inspect       Solver Add-in     Ch_aB/Microsoft Office/Office14/0FFRHDDLL     Document Inspect       Document Related Add-ins     Ch_aB/Microsoft Office/Office14/Library/SOLVER/SOLVER/SOLV                                                                                                    |                     | Hidden Rows and Columns               | C:\6)\Microsoft Office\Office14\OFFRHD.DLL    | Document Inspector |
| Imvisible Content     Ch_oB)Microsoft OfficeIA/OFFRHD.DLL     Document Inspect       Microsoft Actions Pane 3     XML Expansion Pan     XML Expansion Pan       Solver Add-in     Ch_celOfficeIA/DirecIA/OFFRHD.DLL     Excel Add-in       Document Related Add-ins     XML Expansion Pan     XML Expansion Pan       No Document Related Add-ins     No Document Related Add-ins     Keel Add-in       No Disabled Application Add-ins     No Bocument Related Add-ins     Keel Add-in       Add-In:     BitInsight     No Inore     Kone>       Compatibility:     No compatibility information available     Location:       Conspatibility:     No compatibility information available       Description:     AddinModule                                                                                                    |                     | Hidden Worksheets                     | C:\6)\Microsoft Office\Office14\OFFRHD.DLL    | Document Inspector |
| Microsoft Actions Pane 3<br>Solver Add-in CALLER Add-ins<br>Document Related Add-ins<br>No Document Related Add-ins<br>No Disabled Application Add-ins<br>No Disabled Application Add-ins<br>Add-ine Bidnight<br>Publisher <10002<br>Compatibility: No compatibility information available<br>Location: C18/Linsight/bin/S1addioader.dll<br>Description: AddinModule                                                                                                    |                     | Invisible Content                     | C:\6)\Microsoft Office\Office14\OFFRHD.DLL    | Document Inspector |
| Solver Add-in CALLel Office14/Library/SOLVER/SOLVER/S                                                                                                    |                     | Microsoft Actions Pane 3              |                                               | XML Expansion Pack |
| Document Related Add-ins<br>No Document Related Add-ins<br>Disabled Application Add-ins<br>No Diabled Application Add-ins<br>Add-in: Bidnight<br>Publishe: <a href="https://www.selable">https://www.selable</a><br>Add-in: Bidnight<br>Publishe: <a href="https://www.selable">https://www.selable</a><br>Compatibility: No compatibility information available<br>Location: C/Bidnsight/bin/Syadkloader.dll<br>Description: AddinModule                                                                                                    |                     | Solver Add-in                         | C:\ce\Office14\Library\SOLVER\SOLVER.XLAM     | Excel Add-in       |
| No Document Related Add-ins Ditabled Application Add-ins No Dibabled Application Add-in Add-in: Bidnight Publisher: <10ns> Compatibility: No compatibility information available Location: C18Ednight/bin5/add/oader.dll Description: AddinModule                                                                                                    |                     | Document Related Add-ins              |                                               |                    |
| Disabled Application Add-ins<br>No Disabled Application Add-ins<br>Add-in: Bidnisht<br>Publisher: <none><br/>Compatibility: No compatibility information available<br/>Location: C/BidInsightUbinSladidoader.dll<br/>Description: AddinModule.</none>                                                                                                    |                     | No Document Related Add-ins           |                                               |                    |
| No Disabled Application Add-Ins<br>Add-Ins Bizhsight<br>Publisher «None»<br>Compatibility: No compatibility information available<br>Locations C\Bizhsight\binS\advloader.dll<br>Descriptions: AddinModule                                                                                                    |                     | Disabled Application Add-ins          |                                               |                    |
| Add-inc Bidneight<br>Publisher «Kones»<br>Compatibility: No compatibility: No compatibility: No<br>Location: C:Bidnsight;binSiadxloader.dll<br>Description: AddinModule                                                                                                    |                     | No Disabled Application Add-ins       |                                               |                    |
| Publisher: <none>       Compatibility:     No compatibility information available       Location:     C'\BizInsight\bin5\advloader.dll       Description:     AddimModule</none>                                                                                                    |                     | Add-in: BizInsight                    |                                               |                    |
| Compatibility: No compatibility information available<br>Location: C:BizInsight;binSiadxloader.dll<br>Description: AddinModule                                                                                                    |                     | Publisher: <none></none>              |                                               |                    |
| Location: C:BizInsight/bin5)adxlosder.dll<br>Description: AddinModule                                                                                                    |                     | Compatibility: No compatibility infor | mation available                              |                    |
| Description: AddinModule                                                                                                    |                     | Location: C\BizInsight\bin5\ada       | loader dil                                    |                    |
| Description: AddinModule                                                                                                    |                     | Charling and and                      |                                               |                    |
|                                                                                                    |                     | Description: AddinModule              |                                               |                    |
|                                                                                                    |                     |                                       |                                               |                    |
|                                                                                                    |                     |                                       |                                               |                    |

2. In the Add-ins dialog, click on the **Browse** button.

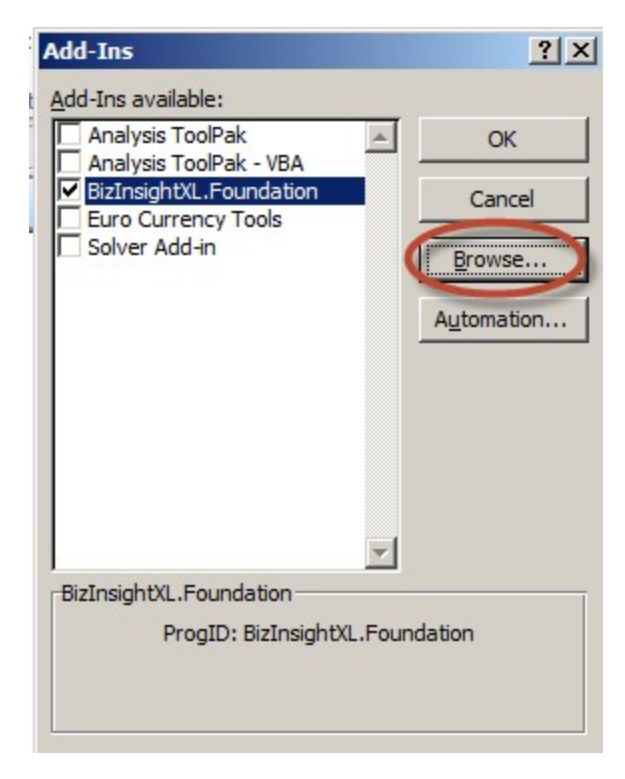

3. Browse to the directory to which you installed BizInsight and select the .xll file in that directory. Then click **OK**.

| 🔣 Browse                                                                  |                                   |              |                    | ×             |
|---------------------------------------------------------------------------|-----------------------------------|--------------|--------------------|---------------|
|                                                                           | nputer 🝷 Local Disk (C:) 🝷 BizIns | ight 🔹 👻 🛃   | Search BizInsight  | 2             |
| Organize 🔻 New fold                                                       | der                               |              |                    | • 🔳 🕐         |
| Microsoft Excel                                                           | Name *                            |              | Date modified      | Туре          |
| _                                                                         | 🍌 bin5                            |              | 8/17/2013 11:50 AM | File folder   |
| Favorites                                                                 | 🔒 reg5                            |              | 8/17/2013 11:50 AM | File folder   |
| Desktop                                                                   | BizNetERP                         |              | 2/2/2012 11:19 AM  | Microsoft Exe |
| Recent Places                                                             | 🔊 Open a Support Iss              | sue          | 5/9/2013 12:32 AM  | Internet Sho  |
| G Libraries<br>Documents<br>→ Music<br>→ Pictures<br>Videos<br>↓ Computer |                                   |              |                    |               |
| LOCALDISK (C:)                                                            |                                   |              |                    | Þ             |
|                                                                           | File name: BizNetERP              | ▼<br>Tools ▼ | Add-Ins<br>OK      | Cancel        |

The Add-ins dialog should now look like the following:

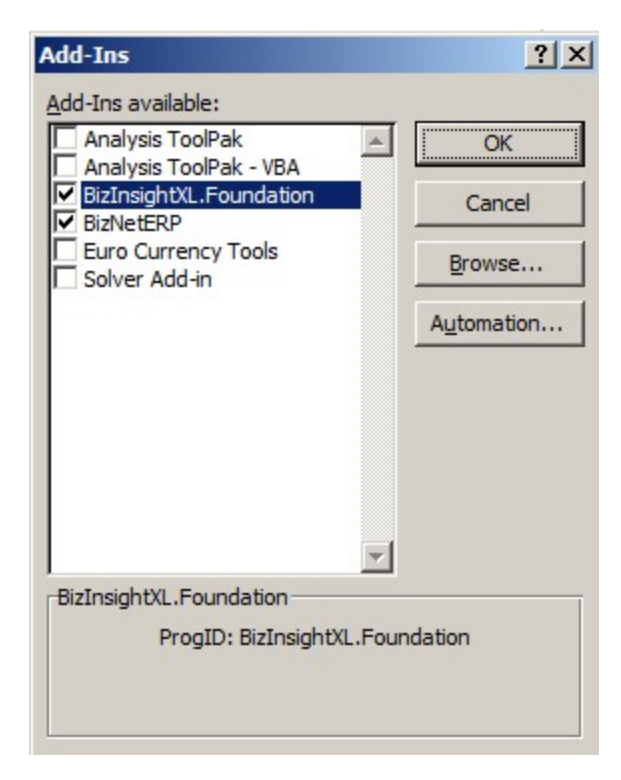

4. Click **OK**.

#### **Excel 2007**

1. Click on the **Office** button and then click on the **Excel Options** button.

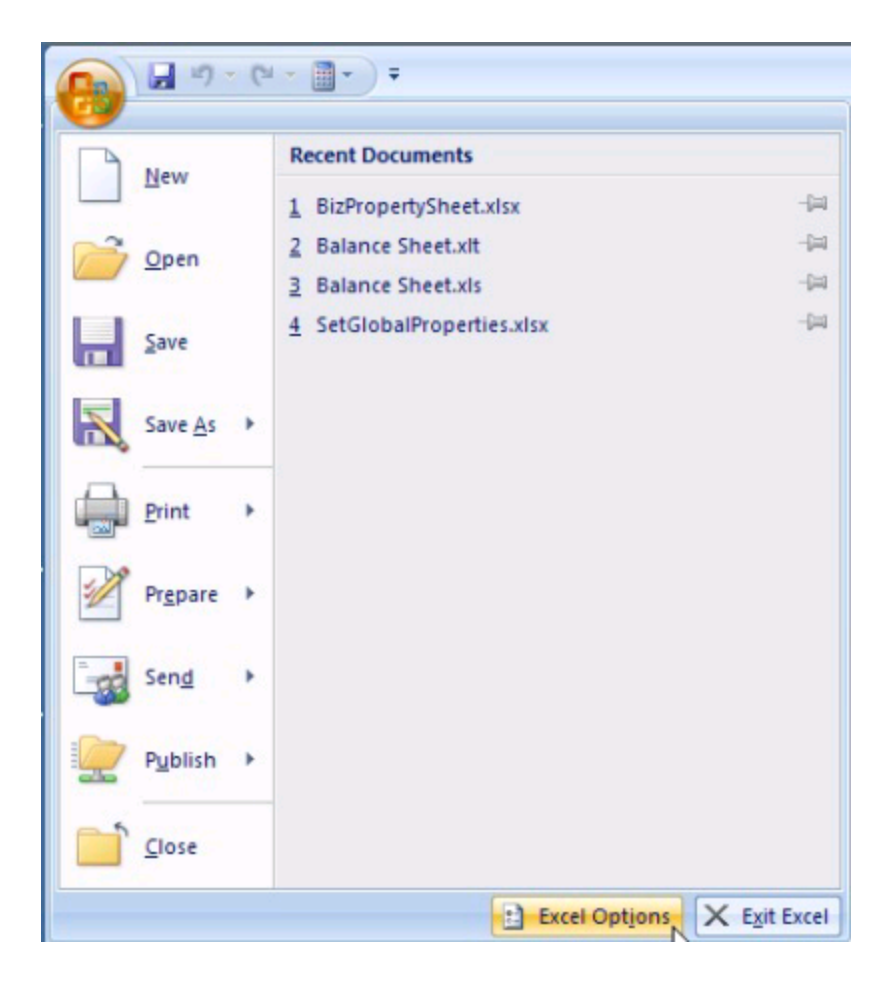

2. Click on **Add-ins** in the left pane and then click on **Go** at the bottom on the right pane.

| Add-ins     Location     Type       Add-ins                                                                                                    | eneral              | View and manage Microsoft O            | ffice Add-ins.                                |                           |
|----------------------------------------------------------------------------------------------------|---------------------|----------------------------------------|-----------------------------------------------|---------------------------|
| Add-ins       Add-ins       Inguage       Hame #       Location       Type       Active Application Add-ins       Bizinsight     ChildinsightUbinShadloader.dll       Diabid Add-ins       Bizinsight     ChildinsightUbinShadloader.dll       Diabid Add-ins       Analysis TooPak       Analysis TooPak       Analysis TooPak       Analysis TooPak       Curreng Tools       Curreng Tools <t< th=""><th>ormulas</th><th></th><th></th><th></th></t<>                                                                                                    | ormulas             |                                        |                                               |                           |
| Name                                                                                                    | oofing              | Add-Ins                                |                                               |                           |
| nguage     Active Application Add-ins       branced     Bizinsight       attomize Ribbon     C:\Bizinsight       uick Access Toolbar     C:\LetComment Add-ins       adams     C:\LetComment Add-ins       uick Access Toolbar     C:\LetComment Add-ins       adams     C:\LetComment Add-ins       uick Access Toolbar     C:\LetComment Add-ins       adams     C:\LetComment Add-ins       uick Access Toolbar     C:\LetComment Add-ins       adams     C:\LetComment Add-ins       uick Access Toolbar     C:\LetComment Add-ins       uick Access Toolbar     C:\LetComment Add-ins       uick Access Toolbar     C:\LetComment Add-ins       uick Access Toolbar     C:\LetComment Add-ins       uick Access Toolbar     C:\LetComment Add-ins       uick Access Toolbar     C:\LetComment Add-ins       uick Center     C:\LetComment Add-ins       Hidden Rows and Columns     C:\LetComment Add-ins       Hidden Rows and Columns     C:\LetComment Add-ins       Microsoft Add-ins     C:\LetComment Related Add-ins       Document Related Add-ins     Document Related Add-ins       No Dibabid Application Add-ins     No Dibabid Application Add-ins       No Dibabid Application Add-ins     No Dibabid Application Add-ins       No Dibabid Application Add-ins     No Dibabid Application Add-ins                                                                                                    | ave                 | Name 🗠                                 | Location                                      | Туре                      |
| np.0392     Bizknsight     C)Bizknsight     COM Add.in       hanced     Bizknsight     C)Windowr/SysWOW64/mscore.dll     Excel Add.in       axtomize Ribbon     Inactive Application Add-ins     C)                                                                                                    |                     | Active Application Add-ins             |                                               |                           |
| hanced     BizInsightXLFoundation     Cl\Windows/SySWOW64/uscoree.dli     Excel Add-in       ustomize Ribbon<br>uick Access Toolbar     Analysis ToolPak     Cl_L.LelOfficel4/Library/Analysis/ANALYS2.XL     Excel Add-in       Analysis ToolPak     Cl_L.Officel4/Library/Analysis/ANALYS2.XL     Excel Add-in     Excel Add-in       Jdains     Cl_L.Officel4/Library/Analysis/ANALYS2.XL     Excel Add-in     Excel Add-in       Jdains     Cl_L.Officel4/Library/Analysis/ANALYS2.XL     Excel Add-in     Excel Add-in       Jdains     Cl_L.Officel4/Library/Analysis/ANALYS2.XL     Excel Add-in       Jdains     Cl_L.elomicrooff MiceOfficel4/Library/Analysis/ANALYS2.XL     Excel Add-in       Jdains     Cl_L.elomicrooff MiceOfficel4/Library/LongDitL Document Inspector     Add-in       Jdains     Cl_L.elomicrooff MiceOfficel4/Library/LongDitL Document Inspector     Document Inspector       Jdide Rows and Columns     Cl_L.SJMicrooff Officel741.OFFRH.DDLL     Document Inspector       Jmide Rows and Columns Related Add-ins     Cl_L.SJMicrooff Officel741.OFFRH.DDLL     Document Inspector       Document Related Add-ins     No Document Related Add-ins     Document Related Add-in       No Dibabite Application Add-ins     No Dibabite Application Add-ins     Add-in       Add.in     Excel Add-in     Cl_L.SJMicrooff Officel741.0FFRH.DDL     Document Related Add-ins       No Dibabite Application Add-ins     No Documene                                                                                                    | anguage             | BizInsight                             | C:\BizInsight\bin5\adxloader.dll              | COM Add-in                |
| ustomize Ribbon<br>dak Access Toolbar<br>da Anaysis ToolPak VBA<br>Curtom XML Data Ch. Chicel 4Library(Analysis)ATP/BAEN.XLM Excel Add-in<br>Anaysis ToolPak VBA<br>Curtom XML Data Ch. Chicel 4Library(Analysis)ATP/BAEN.XLM Excel Add-in<br>Date (MAL)<br>toolpak VBA<br>Curtom XML Data Ch. Chicel 4Library(Analysis)ATP/BAEN.XLM Excel Add-in<br>Date (MAL)<br>Date (MAL)<br>Date (M                                | dvanced             | BizInsightXL.Foundation                | C:\Windows\SysWOW64\mscoree.dll               | Excel Add-in              |
| Analysis ToolPak CCu-JerOffice14/UbranyAnalysin,MANAZSAL Excel Add-in<br>Jick Access Toolbar<br>Analysis ToolPak V&A<br>Cu-Jon Mill SoolPak - V&A<br>Cutom XML Data CL_AGMArosoft Office/Office14/UbranyAnalysin,MANAZSAL Excel Add-in<br>Date PMU<br>Euro Curreng Tools CL_AGMArosoft Office/Office14/UbranyAnalysin,MANAZSAL Excel Add-in<br>Date PMU<br>Euro Curreng Tools CL_AGMArosoft Office/Office14/UbranyAnalysin,MANAZSAL Excel Add-in<br>CL_AGMArosoft Office/Office14/UbranyAnalysin,MANAZSAL Excel Add-in<br>CL_AGMArosoft Office/Office14/UbranyAnalysin,MANAZSAL Excel Add-in<br>Euro Curreng Tools CL_AGMArosoft Office/Office14/UbranyAnalysin,MANAZSAL Excel Add-in<br>Euro Curreng Tools CL_AGMArosoft Office/Office14/UbranyAnalysin,MANAZSAL Excel Add-in<br>Euro Curreng Tools CL_AGMArosoft Office/Office14/UbranyAnalysin,MANAZSAL Excel Add-in<br>Euro Curreng Tools CL_AGMArosoft Office/Office14/UbranyAnalysin,MANAZSAL<br>Excel Add-in CL_AGMArosoft Office/Office14/UbranyAnalysin,MANAZSAL<br>Solver Add-in CL_AGMArosoft Office/Office14/UbranyAnalysin,MANAZSAL<br>Document Related Add-ins<br>No Disabled Application Add-ins<br>No Disabled Application Add-ins<br>No D                                                                                                    | ustamine Dibban     | Inactive Application Add-ins           |                                               |                           |
| uide Access Toolbar<br>Analysis ToolPae - VEA<br>Currow TXNL Data<br>Date DML<br>Lust Center<br>Ust Center<br>Ust | ustoinize Ribbon    | Analysis ToolPak                       | C:\ice\Office14\Library\Analysis\ANALYS32.XLL | Excel Add-in              |
| Jahns     Cutton XML Data     Ch_dNMicrosoft Office(Affice(Affice                                                                                                    | uick Access Toolbar | Analysis ToolPak - VBA                 | C:\Office14\Library\Analysis\ATPVBAEN.XLAM    | Excel Add-in              |
| Jadins     Date (MIL)     Clles/microsoft shared/Smart Tag/MORLUL     Action       sust Center     Euro Courreny Tools     Cldfl(rec)(frect41/Libre/FUEROTOOLXLAM     Excel Add-in       Sust Center     Euro Courreny Tools     Cldfl(rec)(frect41/Libre/FUEROTOOLXLAM     Excel Add-in       Hidden Rows and Columns     Cldfl(rec)(frect41/Libre/FUEROTOOLXLAM     Excel Add-in       Hidden Rows and Columns     Cldfl(rec)(frect41/Libre/E41/OFFRH.DDLL     Document Inspector       Dirisble Content     Cldfl(rec)(frect41/Libre/E41/OFFRH.DDLL     Document Inspector       Document Related Add-ins     Cldfl(rec)(frect41/Libre/A1/OFFRH.DDLL     Document Inspector       Document Related Add-ins     No Document Related Add-ins     Excel Add-in       No Diabled Application Add-ins     No Diabled Application Add-ins     Add-in       Add.in     Elizability. No compatibility information available     Location:     Cliblicaliable       Location:     Cliblicaliaight/LibliS1/LibliS1/LibliLibliS1/LibliS1/LibliLibliS1/LibliS1/LibliS1/LibliS1/Libli                                                                                                    |                     | Custom XML Data                        | C:\6)\Microsoft Office\Office14\OFFRHD.DLL    | Document Inspector        |
| Euro Curreno, Tools     CL Office/Officel4/Library/EUROTOOLXIAM     Excel Add-in       Financal Symbol (Mul)     CL-Si/Microsoft Office/Officel4/Library/EUROTOOLXIAM     Excel Add-in       Headers and Footers     C6/Microsoft Office/Officel4/Library/EUROTOOLXIAM     Excel Add-in       Hidden Worksheets     C6/Microsoft Office/Officel4/Library/SOLVER/SOLVER/SOLV                                                                                                    | dd-Ins              | Date (XML)                             | C:\les\microsoft shared\Smart Tag\MOFL.DLL    | Action                    |
| ust Center Financial Symbol (2011) CULerimicrosoft shared/Smart TagIADD-LLL Action<br>Headers and Footers CU6/JMicrosoft Office/Edite14/OFFRH-DUL Document Inspector<br>Hidden Rows and Columns CU6/JMicrosoft Office/Edite14/OFFRH-DUL Document Inspector<br>Document Related Add-ins CU6/JMicrosoft Office/Edite14/OFFRH-DUL Document Inspector<br>Document Related Add-ins CU6/JMicrosoft Office/Edite14/OFFRH-DUL Document Inspector<br>Document Related Add-ins CU6/JMicrosoft Office/Edite14/OFFRH-DUL Document Inspector<br>No Disabiled Application Add-ins<br>No Disabiled Application Add-ins<br>No Disabiled Application Add-ins<br>No Disabiled Application Add-ins<br>Add-in Elicitalight<br>Publisher: CIBicRisght/binS/sadioader.dll<br>Description: Add-ins                                                                                                    |                     | Euro Currency Tools                    | C:\t Office\Office14\Library\EUROTOOL.XLAM    | Excel Add-in              |
| Headers and Footers     C/                                                                                                    | rust Center         | Financial Symbol (XML)                 | C:\les\microsoft shared\Smart Tag\MOFL.DLL    | Action                    |
| Hidden Rows and Columns     CL                                                                                                    |                     | Headers and Footers                    | C:\6)\Microsoft Office\Office14\OFFRHD.DLL    | Document Inspector        |
| Hidden Worksheets     Ch_B}/Microsoft Office/Office14/DFRH.DLL     Document Inspector       Invisible Content     Ch_B}/Microsoft Office/Office14/DFRH.DLL     Document Inspector       Microsoft Actions Pane 3     Ch_B/Microsoft Office/Office14/DFRH.DLL     Document Inspector       Solver Add-in     Ch_Cel/Office14/Library/SOLVER/SOLVER/SOLVER/XIAM     Excel Add-in       Document Related     Add-ins     Document Related       No Document Related     Add-ins     No Document Related       No Disabled Application Add-ins     No Disabled Application Add-ins     No Disabled Application Add-ins       No Disabled Application Add-ins     Compatibility: No compatibility information available     Excel Add-ins       Compatibility: No compatibility: No comp                                                                                                    |                     | Hidden Rows and Columns                | C:\6)\Microsoft Office\Office14\OFFRHD.DLL    | <b>Document Inspector</b> |
| Invisible Content     Cl6j/Microsoft Officel/Officel/OFFRHD.DL     Document Inspector       Microsoft Actions Pane 3     Clcel/Officel/Ulbrary/SOLVER/SOLVER/SOLV                                                                                                    |                     | Hidden Worksheets                      | C:\6)\Microsoft Office\Office14\OFFRHD.DLL    | Document Inspector        |
| Microsoft Actions Pane 3 XML Expansion Pack<br>Solver Add-in Clce\Office14\Library\SOLVER\SOLVER\XLAM Excel Add-in<br>Document Related Add-ins<br>No Document Related Add-ins<br>Disabled Application Add-ins<br>No Disabled Application Add-ins<br>Add-in: Biclinsight<br>Publisher: <a href="https://www.example.com/disable">https://www.example.com/disable/<br/>Compatibility: No compatibility information available<br/>Location: Cl\Biclinsight\binS\addioader.dll<br/>Description: AddinModule<br/>Manage: Excel Add-ins</a>                                                                                                    |                     | Invisible Content                      | C:\6)\Microsoft Office\Office14\OFFRHD.DLL    | Document Inspector        |
| Soher Add-in     ClcelOffice14Library/SOLVER/SOLVER/SOLVE                                                                                                    |                     | Microsoft Actions Pane 3               |                                               | XML Expansion Pack        |
| Document Related Add-ins<br>No Document Related Add-ins<br>Disabled Application Add-ins<br>No Diabled Application Add-ins<br>Add-in: Bizhnsight<br>Publisher: <none><br/>Compatibility: No compatibility information available<br/>Location: C\BiztinsightbinS\sdxtoader.dll<br/>Description: AddinModule<br/>Manage: Excel Add-ins</none>                                                                                                    |                     | Solver Add-in                          | C:\ce\Office14\Library\SOLVER\SOLVER.XLAM     | Excel Add-in              |
| No Document Related Add-ins<br>Disabled Application Add-ins<br>No Dicabled Application Add-ins<br>Add-in: Bidmight<br>Publisher: «None><br>Compatibility: No compatibility information available<br>Location: C18tzInsightbinS1sdxloader.dll<br>Description: AddinModule<br>Manage: Excel Add-ins                                                                                                    |                     | Document Related Add-ins               |                                               |                           |
| Disabled Application Add-ins<br>No Diabled Application Add-ins<br>Add-ins<br>Add-ins<br>Publisher: eNone><br>Compatibility: No compatibility information available<br>Location: C:\BizInsight\binS\addioader.dll<br>Description: AddinModule<br>Manage: Excel Add-ins                                                                                                    |                     | No Document Related Add-ins            |                                               |                           |
| No Diabried Analisation Adelms.<br>Add.im Elicitasight<br>Publisher: «None><br>Compatibility: No compatibility information available<br>Location: Cl/BizInsight/binSludioader.dll<br>Description: AddinModule<br>Manage: Excel Add-Ins                                                                                                    |                     | Disabled Application Add-ins           |                                               |                           |
| Add-in: Bizhnight<br>Publisher: <none><br/>Compatbility: No compatibility information available<br/>Location: C:\BizhnightbinS\sdxtloader.dll<br/>Description: AddinModule<br/>Manage: Excel Add-ins</none>                                                                                                    |                     | No Disabled Application Add-ins        |                                               |                           |
| Publisher: «None»<br>Compatibility: No compatibility information available<br>Location: C:/BizInsight/bin5/sadrloader.dll<br>Description: AddinModule<br>Manage: Excel Add-Ins                                                                                                    |                     | Add-in: BizInsight                     |                                               |                           |
| Compatibility: No compatibility information available<br>Location: C:UBIdmsight/bin5/sdxtloader.dll<br>Description: AddinModule<br>Manage: Excel Add-ins                                                                                                    |                     | Publisher (None)                       |                                               |                           |
| Location: CiBizInsight/binSiadiloader.dll<br>Description: AddinModule<br>Manage: Excel Add-Ins                                                                                                    |                     | Compatibility: No compatibility inform | mation available                              |                           |
| Description: AddinModule Manage: Excel Add-Ins                                                                                                    |                     | Location: C\BisInciphthin5\adv         | loader di                                     |                           |
| Description: AddinModule Manage: Excel Add-Ins                                                                                                    |                     | column. C. (manight (min) (add         | lobder.on                                     |                           |
| Manage: Excel Add-ins                                                                                                    |                     | Description: AddinModule               |                                               |                           |
| Manage: Excel Add-ins                                                                                                    |                     |                                        |                                               |                           |
| Manage: Excel Add-ins 🔍 Go                                                                                                    |                     |                                        |                                               |                           |
|                                                                                                    |                     | Manage: Excel Add-ins                  | Go                                            |                           |
|                                                                                                    |                     | _                                      |                                               |                           |
| OK Cal                                                                                                    |                     |                                        |                                               | OK Car                    |

3. In the Add-ins dialog, click on the **Browse** button.

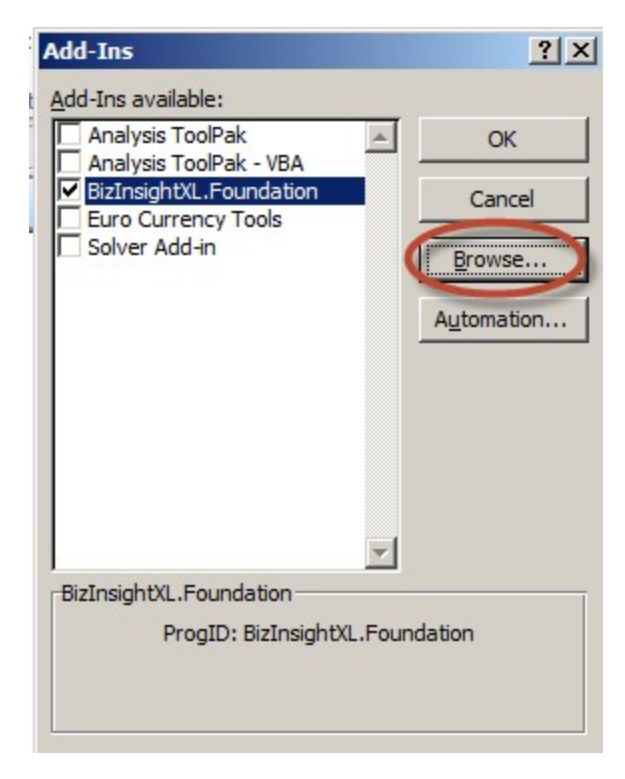

4. Browse to the directory to which you installed BizInsight and select the .xll file in that directory. Then click **OK**.

| 🔣 Browse            |                                   |              |                    | ×             |
|---------------------|-----------------------------------|--------------|--------------------|---------------|
|                     | nputer 🝷 Local Disk (C:) 🝷 BizIns | ight 🔹 👻 🛃   | Search BizInsight  | 2             |
| Organize 🔻 New fold | der                               |              |                    | • 🔳 🕐         |
| Microsoft Excel     | Name *                            |              | Date modified      | Туре          |
| _                   | 🍌 bin5                            |              | 8/17/2013 11:50 AM | File folder   |
| Favorites           | 🔒 reg5                            |              | 8/17/2013 11:50 AM | File folder   |
| Desktop             | BizNetERP                         |              | 2/2/2012 11:19 AM  | Microsoft Exe |
| Recent Places       | 🔊 Open a Support Iss              | sue          | 5/9/2013 12:32 AM  | Internet Sho  |
| Computer            |                                   |              |                    |               |
| LOCALDISK (C:)      |                                   |              |                    | Þ             |
|                     | File name: BizNetERP              | ▼<br>Tools ▼ | Add-Ins<br>OK      | Cancel        |

The Add-ins dialog should now look like the following:

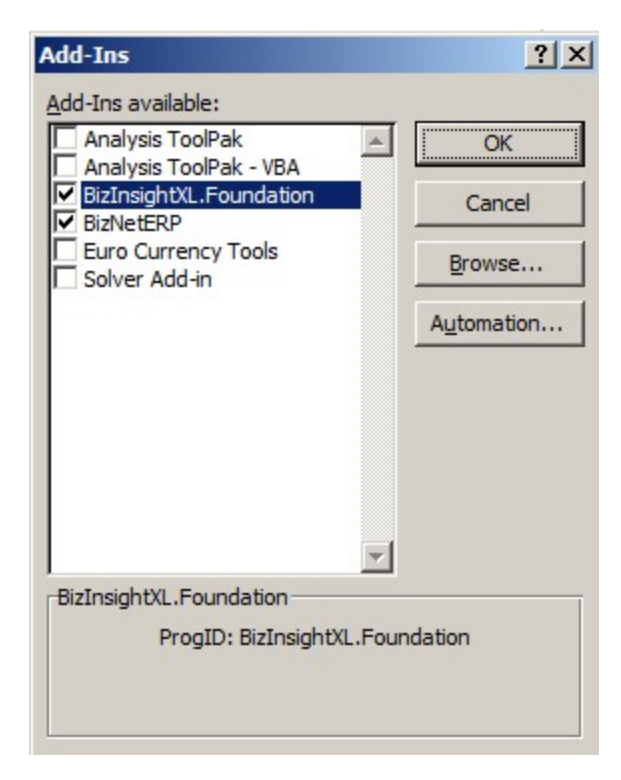

5. Click **OK**.

#### **Excel 2003**

1. Click on Tools > Add-Ins

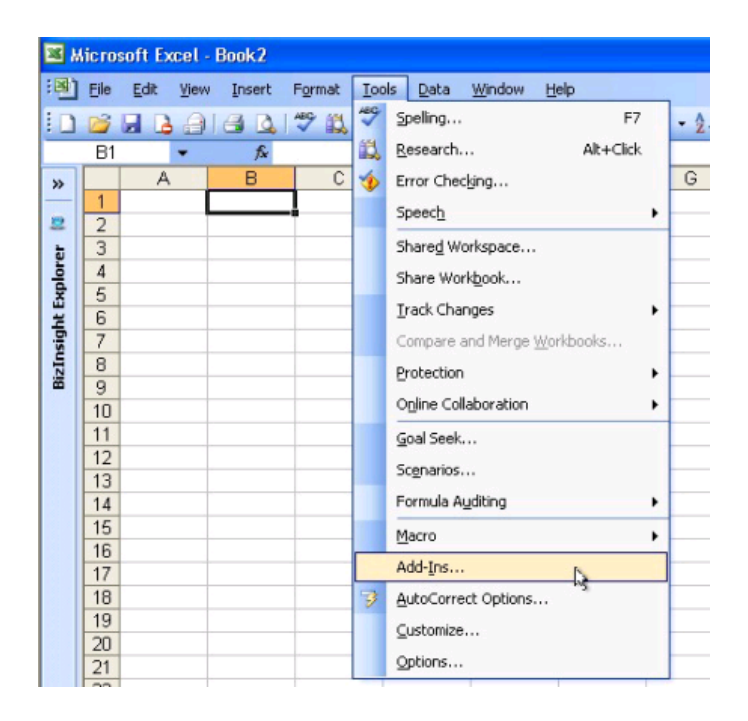

2. In the Add-ins dialog, click on the **Browse** button.

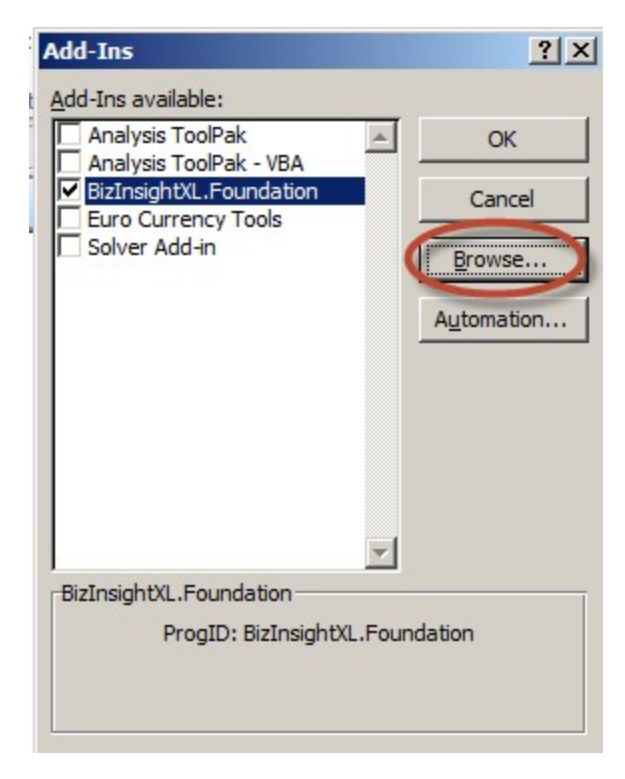

3. Browse to the directory to which you installed BizInsight and select the .xll file in that directory. Then click **OK**.

| 🔣 Browse                                                                  |                                   |              |                    | ×             |
|---------------------------------------------------------------------------|-----------------------------------|--------------|--------------------|---------------|
|                                                                           | nputer 🝷 Local Disk (C:) 🝷 BizIns | ight 🔹 👻 🛃   | Search BizInsight  | 2             |
| Organize 🔻 New fold                                                       | der                               |              |                    | • 🔳 🕐         |
| Microsoft Excel                                                           | Name *                            |              | Date modified      | Туре          |
| _                                                                         | 🍌 bin5                            |              | 8/17/2013 11:50 AM | File folder   |
| Favorites                                                                 | 🔒 reg5                            |              | 8/17/2013 11:50 AM | File folder   |
| Desktop                                                                   | BizNetERP                         |              | 2/2/2012 11:19 AM  | Microsoft Exe |
| Recent Places                                                             | 🔊 Open a Support Iss              | sue          | 5/9/2013 12:32 AM  | Internet Sho  |
| G Libraries<br>Documents<br>→ Music<br>→ Pictures<br>Videos<br>↓ Computer |                                   |              |                    |               |
| LOCALDISK (C:)                                                            |                                   |              |                    | Þ             |
|                                                                           | File name: BizNetERP              | ▼<br>Tools ▼ | Add-Ins<br>OK      | Cancel        |

The Add-ins dialog should now look like the following:

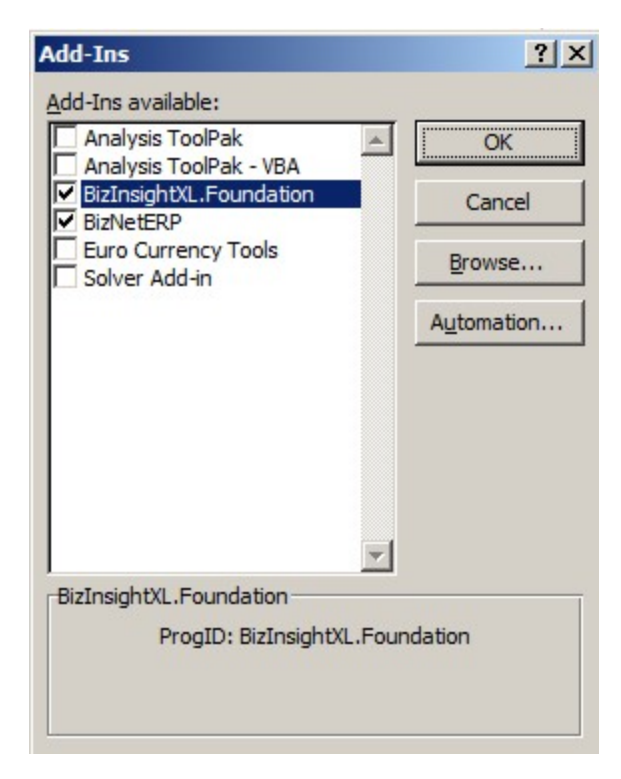

4. Click **OK**.

#### Resolving ".xll could not be found" errors

In some rare instances, the name of the content add-in file provided with an update may change. When an add-in file name is changed, Scan for Content will properly remove that add-in file but will not delete the pointer to it that resides within Excel and the following error will occur:

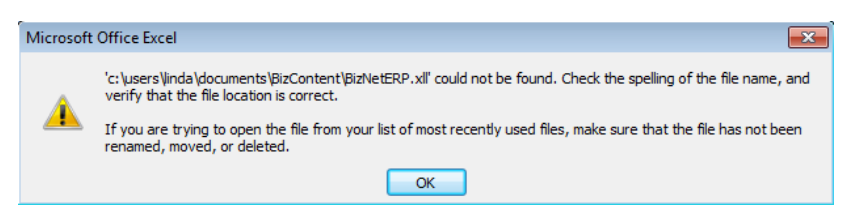

Perform the following steps to resolve the issue:

The remaining steps vary based on the Office version installed:

Office 2010/2013 steps Excel 2007 steps Excel 2003 steps

#### Excel 2010/2013

1. Click on File > Options.

| X   , +) - (+ -  - | Ŧ      |
|--------------------|--------|
| File Home          | Insert |
| Save               |        |
| Save As            | 1      |
| 🚰 Open             |        |
| Close              |        |
| Info               |        |
| Recent             |        |
| New                |        |
| Print              |        |
| Save & Send        |        |
| Help               |        |
| Doptions 🞝         |        |
| 🔀 Exit             |        |

7. Click on **Add-ins** in the left pane and then click on **Go** at the bottom on the right pane.

| Name -         Location         Type           Active Application Add-ins         BitInsight         COM Add-in         COM Add-in           Hanced         BitInsight         COM Add-ins         COM Add-in         Excel Add-in           Inscribe Application Add-ins         COM Add-in         Excel Add-in         Excel Add-in           Inscribe Application Add-ins         COM Add-ins         Excel Add-in         Excel Add-in           Inscribe Application Add-ins         COM-InfectMultinaryAnalysis/AMAIPS322LL         Excel Add-in         Excel Add-in           Analysis ToolPak         ChB/Microsoft Office/Officel/Officel/                                                                                                    | oofing              | Add-ins                               |                                               |                    |
|----------------------------------------------------------------------------------------------------|---------------------|---------------------------------------|-----------------------------------------------|--------------------|
| Active Application Add-ins     COM Add-in       dvanced     Bidnight     C/Bidnight/BinS/add/adder.dll     COM Add-in       bidnight     C/Windows/SysWO/W64/mscoree.dll     Excel Add-in       ustomize Ribbon     Inst:tive Application Add-ins     Excel Add-in       uick Access Toolbar     Inst:tive Application Add-ins     CLlet/Officel4/Library/Analysis/AMALYS3.2XLL     Excel Add-in       dd-ins     Cutom XML Data     CL6/Microsoft Office/Officel4/Library/Analysis/AMALYS3.2XLL     Excel Add-in       dd-ins     Cutom XML Data     CL6/Microsoft Office/Officel4/Library/Library/Analysis/AMALYS3.2XLL     Excel Add-in       dd-ins     Cutom XML Data     CL6/Microsoft Office/Officel4/Library/Library/Analysis/AMALYS3.2XLL     Excel Add-in       uick Access Toolbar     Cutom XML Data     CL6/Microsoft Office/Officel4/Library/Library/Analysis/AMALYS3.2XLL     Excel Add-in       uist Center     Date (MAL)     CL6/Microsoft Office/Officel4/Library/Library                                                                                                    | ave                 | Name 🗠                                | Location                                      | Type               |
| Inguage Inguage Inguag                                                                                                    |                     | Active Application Add-ins            |                                               |                    |
| dranced         BidnsightXLFoundation         C:\Windows/SysWOWE4/mscoree.dll         Excel Add-in           ustomize Ribbon         Inactive Application Add-ins         C:\Lice\Office14\Library\Analysis\ANALYS3.2XLL         Excel Add-in           Inactive Application Add-ins         C:\Lice\Office14\Library\Analysis\ATMAIXS3.2XLL         Excel Add-in           Inactive Application Add-ins         C:\Lice\Office14\Library\Analysis\ATMAIXS3.2XLL         Excel Add-in           Analysis ToolPak         C:\Lice\Office14\Library\Analysis\ATMAIXS3.2XLL         Excel Add-in           dd.ins         C:\Lice\Office14\Library\Analysis\ATMAIXS3.2XLL         Excel Add-in           uist Center         Date (MA)         C:\Lice\Office14\Library\Analysis\ATMAIXS3.2XLL         Excel Add-in           uist Center         Date (MA)         C:\Lice\Office14\Library\Analysis\ATMAIXS3.2XLL         Excel Add-in           uist Center         C:\Lice\Office14\Library\Analysis\ATMAIXS3.2XLL         Excel Add-in         C:\Lice\Office14\Library\Analysis\ATMAIXS3.2XLL         Excel Add-in           uist Center         C:\Lice\Office14\Library\Analysis\ATMAIXS3.2XLL         Excel Add-in         C:\Lice\Office14\Library\Analysis\ATMAIXS3.2XLL         Excel Add-in           uist Center         C:\Lice\Office14\Library\Analysis\ATMAIXS3.2XLL         Excel Add-in         Document Inspect           Microsoft Adins Row and Columns         C:\Library\Atmaixsolt                                                                                                    | inguage             | BizInsight                            | C:\BizInsight\bin5\adxloader.dll              | COM Add-in         |
| ustomize Ribbon Analysis ToelPak Analysis ToelPak Analysi                                                                                                    | dvanced             | BizInsightXL.Foundation               | C:\Windows\SysWOW64\mscoree.dll               | Excel Add-in       |
| Analysis ToolPak CC-Lice\Offreet4Uibray\AnalysisATVBAEX2XLL Excel Add-in<br>uick Access Toolbar<br>dd-lar<br>Uick Access Toolbar<br>dd-lar<br>Uick Access Toolbar<br>dd-lar<br>Uick Access Toolbar<br>dd-lar<br>Uick Access Toolbar<br>dd-lar<br>Uick Access Toolbar<br>dd-lar<br>Uick Access Toolbar<br>Uick Access Toolbar<br>Date (Mil)<br>Euro Currency Tools<br>Euro Currency Tools<br>Euro Currency Tools<br>Euro Currency Tools<br>Euro Currency Tools<br>Euro Currency Tools<br>ColeN/Microsoft Offree(Offreet4)/UFR4HD,DLL<br>Document Inspect<br>Hidden Worksheets<br>Ch6)/Microsoft Offree(Offreet4)/UFR4HD,DLL<br>Document Inspect<br>Hidden Worksheets<br>Ch6)/Microsoft Offree(Offreet4)/UFR4HD,DLL<br>Document Inspect<br>Invisible Content<br>Microsoft Addrins Pane 3<br>Solver Add-in<br>Document Related Add-ins<br>No Document Related Add-ins<br>No Document Rela | urtomize Ribbon     | Inactive Application Add-ins          |                                               |                    |
| Jankysis Toolbar       Analysis Toolbar       Cuofficel4/LibraryAnalysis/TPVBARNLAMM       Excel Add-in         Current MML Data       Cuefmicrosoft office/Unicel4/OFFMHD_DLL       Document Inspect         Jate (MAL)       Cuefmicrosoft office/Unicel4/OFFMHD_DLL       Action         Ust Center       Currenty Tools       Cuefmicrosoft office/Unicel4/OFFMHD_DLL       Document Inspect         Ust Center       Financial Symbol (MAL)       Cuefmicrosoft office/Unicel4/OFFMHD_DLL       Document Inspect         Hidden Rows and Columns       Cuefmicrosoft office/Unicel4/OFFMHD_DLL       Document Inspect       Document Inspect         Hidden Rows and Columns       Cuefmicrosoft Office/Unicel4/OFFMHD_DLL       Document Inspect       Document Inspect         Solver Add-in       Cuefmicrosoft Office/Unicel4/OFFMHD_DLL       Document Inspect       Document Inspect         Solver Add-in       Cuefmicrosoft Office/Unicel4/OFFMHD_DLL       Document Inspect       Document Inspect         Document Related Add-ins       Cuefmicrosoft Office/Unicel4/OFFMHD_DLL       Document Inspect       ML Expansion Pa         Solver Add-in       Cuefmicrosoft Actionicel4/OFFMHD_DLL       Document Inspect       ML Expansion Pa         Document Related Add-ins       No Document Inspect       ML Expansion Pa       ML Expansion Pa         No Disabled Application Add-ins       No Do                                                                                                    | ustoninge Ribboth   | Analysis ToolPak                      | C:\ice\Office14\Library\Analysis\ANALYS32.XLL | Excel Add-in       |
| dd.lai       Curtom XML Data       ChB/M/drosoft Office(JM/Ed4)/OFFMLD_LLL       Document Inspect         ust Center       Date (MU)       ChB/M/drosoft Office(JM/Ed4)/OFFMLD_LLL       Document Inspect         ust Center       Financial Symbol (XMU)       ChB/M/drosoft Office(JM/Ed4)/OFFMLD_LLL       Document Inspect         Headers and Footers       ChB/M/drosoft Office(JM/Ed4)/OFFMLD_LLL       Document Inspect         Hidden Worksheets       ChB/M/drosoft Office(JM/Ed4)/OFFMLD_LLL       Document Inspect         Invisible Content       ChB/M/drosoft Office(JM/Ed4)/OFFMLD_LLL       Document Inspect         Microsoft Addrings       ChB/M/drosoft Office(JM/Ed4)/OFFMLD_LLL       Document Inspect         Josher Add-in       ChB/M/drosoft Office(JM/Ed4)/OFFMLD_LLL       Document Inspect         Document Related Add-ins       No Document Related Add-ins       XML Expansion PB         No Dicabler Application Add-ins       No Document Related Add-ins       No Document Related Add-ins         No Dicabler Application Add-ins       No Document Related Add-ins       No Document Related Add-ins         No Dicabler Application Add-ins       No Challer Application Add-ins       No Document Related Add-ins         No Dicabler Application Add-ins       No Chall Application Add-ins       Document Related Individual E         Location:       C/B/B/B/B/B/B/B/B/B/B/B/B/B/B/B/B/B/B/B                                                                                                    | uick Access Toolbar | Analysis ToolPak - VBA                | C:\Office14\Library\Analysis\ATPVBAEN.XLAM    | Excel Add-in       |
| dd.lni         Date (MNL)         Chleshnicrosoft shared.Smart TagMNOF.DLLL         Action           ust Center         Euro Curreng/Tools         Chdt/linech/Tice14/UFBR/DDLLLL         Action           Ust Center         Hadders and Footers         Chdt/linecosoft shared.Smart TagMNOF.DLLL         Action           Hidden Rows and Columns         Chdt/linecosoft shared.Smart TagMNOF.DLLL         Action         Document Inspect           Hidden Rows and Columns         ChByMicrosoft Office/Ufrica14/UFBRHD.DLL         Document Inspect         Document Inspect           Invisible Content         ChByMicrosoft Office/Ufrica14/UFBRHD.DLL         Document Inspect         XML Expansion Par           Solver Add-in         ChByMicrosoft Office/Ufrica14/UFBRHD.DLL         Document Inspect         XML Expansion Par           Solver Add-in         ChByMicrosoft Office/Ufrica14/UFBRHD.DLL         Document Inspect         XML Expansion Par           Solver Add-in         ChByMicrosoft Office/Ufrica14/UFBRHD.DLL         Document Inspect         XML Expansion Par           Document Related Add-ins         ChByMicrosoft Office/Ufrica14/UFBRHD.DLL         Document Inspect           Document Inspect         No Document Inspect         XML Expansion Par           Jobsbied Application Add-ins         No Document Inspect         XML Expansion Par           Disabled Application Add-in                                                                                                    |                     | Custom XML Data                       | C:\6)\Microsoft Office\Office14\OFFRHD.DLL    | Document Inspector |
| Euro Currençi Tools         Ch.,Lt Officel/Officel/Library/EUROTOOLXAM         Excel Add-in           Financia Symbol (MUL)         Ch.,Lefinicroott Sharef Share TagMOPLDUL         Action           Headers and Footers         Ch.,B/Microsoft Office/Officel/0/FFRHDDLL         Document Inspect           Hidden Worksheets         Ch.,B/Microsoft Office/Officel/0/FFRHDDLL         Document Inspect           Invisible Content         Ch.,B/Microsoft Office/Officel/0/FFRHDDLL         Document Inspect           Microsoft Add-ins         Ch.,B/Microsoft Office/Officel/0/FFRHDDLL         Document Inspect           Solver Add-in         Ch.,B/Microsoft Office/Officel/0/FFRHDDLL         Document Inspect           Document Related Add-ins         No Document Related Add-ins         No Document Related Add-ins           No Document Related Add-ins         No Document Related Add-ins         No Document Related Add-ins           No Dicabled Application Add-ins         No Document Related Add-ins         No Dicabled Application Add-ins           No Dicabled Application Add-ins         No Document Related Indd-ins         No Document Related Indd-ins           No Dicabled Application Add-ins         No Document Related Indd-ins         No Document Related Indd-ins           No Dicabled Application Add-ins         No Ch.,B/Microsoft Addicional Indd-ins         No Document Related Indd-ins           No Dicabled Application Add-ins <t< td=""><td>dd-Ins</td><td>Date (XML)</td><td>C:\les\microsoft shared\Smart Tag\MOFL.DLL</td><td>Action</td></t<>                                                                                                    | dd-Ins              | Date (XML)                            | C:\les\microsoft shared\Smart Tag\MOFL.DLL    | Action             |
| usit Center     Financial Symbol (DNL)     Ch_leshmicrosoft Shared Smart TagMNOF,DLL     Action       Headers and Footers     Ch_leShmicrosoft Office/Unice14)OFFRHD,DLL     Document Inspect       Hidden Rows and Columns     Ch_leShMicrosoft Office/Unice14)OFFRHD,DLL     Document Inspect       Linking Content     Ch_leShMicrosoft Office/Unice14)OFFRHD,DLL     Document Inspect       Microsoft Actions Pane 3     Ch_leShMicrosoft Office/Unice14)OFFRHD,DLL     Document Inspect       Solver Add-in     Ch_leShMicrosoft Office/Unice14)OFFRHD,DLL     Document Inspect       Document Related Add-ins     Ch_leShMicrosoft Office/Unice14)OFFRHD,DLL     Document Inspect       Document Related Add-ins     Ch_leShMicrosoft Office/Unice14)OFFRHD,DLL     Document Inspect       Document Related Add-ins     Ch_leShMicrosoft Office/UNICe14)OFFRHD,DLL     Document Inspect       No Document Related Add-ins     No Document Inspect     Excel Add-in       No Document Related Add-ins     No Document Inspect     Excel Add-in       No Document Related Add-ins     No Document Inspect     Excel Add-in       No Document Related Add-ins     No Document Inspect     Excel Add-in       No Document Related Add-ins     No Document Inspect     Excel Add-in       No Document Related Add-ins     No Document Inspect     Excel Add-in       No Document Related Add-ins     Chone>     Excel Add-in                                                                                                    |                     | Euro Currency Tools                   | C:\t Office\Office14\Library\EUROTOOL.XLAM    | Excel Add-in       |
| Headers and Footers     Ch6)Microsoft Office(Diffice14)OFFRHD.DLL     Document Inspect       Hidden Worksheets     Ch6)Microsoft Office(Diffice14)OFFRHD.DLL     Document Inspect       Initiation Content     Ch6)Microsoft Office(Diffice14)OFFRHD.DLL     Document Inspect       Microsoft Office(Diffice14)OFFRHD.DLL     Document Inspect     Document Inspect       Microsoft Office(Diffice14)OFFRHD.DLL     Document Inspect     Document Inspect       Microsoft Addins     Ch6)Microsoft Office(Diffice14)OFFRHD.DLL     Document Inspect       Document Related Add-ins     Chek/Office14\Library/SOLVER/SOLVER/                                                                                                    | ust Center          | Financial Symbol (XML)                | C:\les\microsoft shared\Smart Tag\MOFL.DLL    | Action             |
| Hidden Rows and Columns     Ch6lyMicrosoft Office/United14/OFFRHD.DLL     Document Inspect       Hidden Rows and Columns     Ch6lyMicrosoft Office/United14/OFFRHD.DLL     Document Inspect       Invisible Content     Ch6lyMicrosoft Office/United14/OFFRHD.DLL     Document Inspect       Microsoft Actions Pane 3     Ch6lyMicrosoft Office/United14/OFFRHD.DLL     Document Inspect       Solver Add-in     Ch6lyMicrosoft Office/United14/OFFRHD.DLL     Document Inspect       Document Related Add-ins     Chce/Office14/Library/SOLVER/SOLVER/SOLVER/LAM     Excel Add-in       Document Related Add-ins     Chce/Office14/Library/SOLVER/SOLVER/SOLVER/SOLVER/LAM     Excel Add-in       Document Related Add-ins     Chce/Office14/Library/SOLVER/SOLVER/SOL                                                                                                    |                     | Headers and Footers                   | C:\6)\Microsoft Office\Office14\OFFRHD.DLL    | Document Inspector |
| Hidden Worksheets     Ch_aB/Microsoft Office/Office14/0FFRHDDLL     Document Inspect       Imisible Content     Ch_aB/Microsoft Office/Office14/0FFRHDDLL     Document Inspect       Microsoft Addinos     Ch_aB/Microsoft Office/Office14/0FFRHDDLL     Document Inspect       Solver Add-in     Ch_aB/Microsoft Office/Office14/0FFRHDDLL     Document Inspect       Document Related Add-ins     Ch_aB/Microsoft Office/Office14/Library/SOLVER/SOLVER/SOLV                                                                                                    |                     | Hidden Rows and Columns               | C:\6)\Microsoft Office\Office14\OFFRHD.DLL    | Document Inspector |
| Imvisible Content     Ch_oB)Microsoft OfficeIA/OFFRHD.DLL     Document Inspect       Microsoft Actions Pane 3     XML Expansion Pan     XML Expansion Pan       Solver Add-in     Ch_celOfficeIA/DirecIA/OFFRHD.DLL     Excel Add-in       Document Related Add-ins     XML Expansion Pan     XML Expansion Pan       No Document Related Add-ins     No Document Related Add-ins     Keel Add-in       No Disabled Application Add-ins     No Bocument Related Add-ins     Keel Add-in       Add-In:     BitInsight     No Inore     Kone>       Compatibility:     No compatibility information available     Location:       Conspatibility:     No compatibility information available     Location:       Description:     AddinModule     AddinModule                                                                                                    |                     | Hidden Worksheets                     | C:\6)\Microsoft Office\Office14\OFFRHD.DLL    | Document Inspector |
| Microsoft Actions Pane 3<br>Solver Add-in CALLER Add-ins<br>Document Related Add-ins<br>No Document Related Add-ins<br>No Disabled Application Add-ins<br>No Disabled Application Add-ins<br>Add-ine Bidnight<br>Publisher <10002<br>Compatibility: No compatibility information available<br>Location: C18/Linsight/bin/S1addioader.dll<br>Description: AddinModule                                                                                                    |                     | Invisible Content                     | C:\6)\Microsoft Office\Office14\OFFRHD.DLL    | Document Inspector |
| Solver Add-in CALLel Office14/Library/SOLVER/SOLVER/S                                                                                                    |                     | Microsoft Actions Pane 3              |                                               | XML Expansion Pack |
| Document Related Add-ins<br>No Document Related Add-ins<br>Disabled Application Add-ins<br>No Diabled Application Add-ins<br>Add-in: Bidnight<br>Publishe: <a href="https://www.selable">https://www.selable</a><br>Add-in: Bidnight<br>Publishe: <a href="https://www.selable">https://www.selable</a><br>Compatibility: No compatibility information available<br>Location: C/Bidnsight/bin/Syadkloader.dll<br>Description: AddinModule                                                                                                    |                     | Solver Add-in                         | C:\ce\Office14\Library\SOLVER\SOLVER.XLAM     | Excel Add-in       |
| No Document Related Add-ins Disabled Application Add-ins No Disabled Application Add-in Add-in: Bidnispht Publishet: <10ens> Compatibility: No compatibility information available Location: C18Ednispht/bin5/add/oader.dll Description: AddinModule                                                                                                    |                     | Document Related Add-ins              |                                               |                    |
| Disabled Application Add-ins<br>No Disabled Application Add-ins<br>Add-in: Bidnisht<br>Publisher: <none><br/>Compatibility: No compatibility information available<br/>Location: C'\BidInsight\binS\advloader.dll<br/>Description: AddinModule.</none>                                                                                                    |                     | No Document Related Add-ins           |                                               |                    |
| No Disabled Application Add-Ins<br>Add-Ins Bizhsight<br>Publisher «None»<br>Compatibility: No compatibility information available<br>Locations C\Bizhsight\binS\advloader.dll<br>Descriptions: AddinModule                                                                                                    |                     | Disabled Application Add-ins          |                                               |                    |
| Add-inc Bidneight<br>Publisher «Kones»<br>Compatibility: No compatibility: No compatibility: No<br>Location: C:Bidnsight;binSiadxloader.dll<br>Description: AddinModule                                                                                                    |                     | No Disabled Application Add-ins       |                                               |                    |
| Publisher: <none>       Compatibility:     No compatibility information available       Location:     C'\BizInsight\bin5\advloader.dll       Description:     AddimModule</none>                                                                                                    |                     | Add-in: BizInsight                    |                                               |                    |
| Compatibility: No compatibility information available<br>Location: C:BizInsight;binSiadxloader.dll<br>Description: AddinModule                                                                                                    |                     | Publisher: <none></none>              |                                               |                    |
| Location: C:BizInsight/bin5)adxlosder.dll<br>Description: AddinModule                                                                                                    |                     | Compatibility: No compatibility infor | mation available                              |                    |
| Description: AddinModule                                                                                                    |                     | Location: C\BizInsight\bin5\ada       | loader dil                                    |                    |
| Description: AddinModule                                                                                                    |                     | Charling and and                      |                                               |                    |
|                                                                                                    |                     | Description: AddinModule              |                                               |                    |
|                                                                                                    |                     |                                       |                                               |                    |
|                                                                                                    |                     |                                       |                                               |                    |

2. In the Add-ins dialog, click on the **Browse** button.

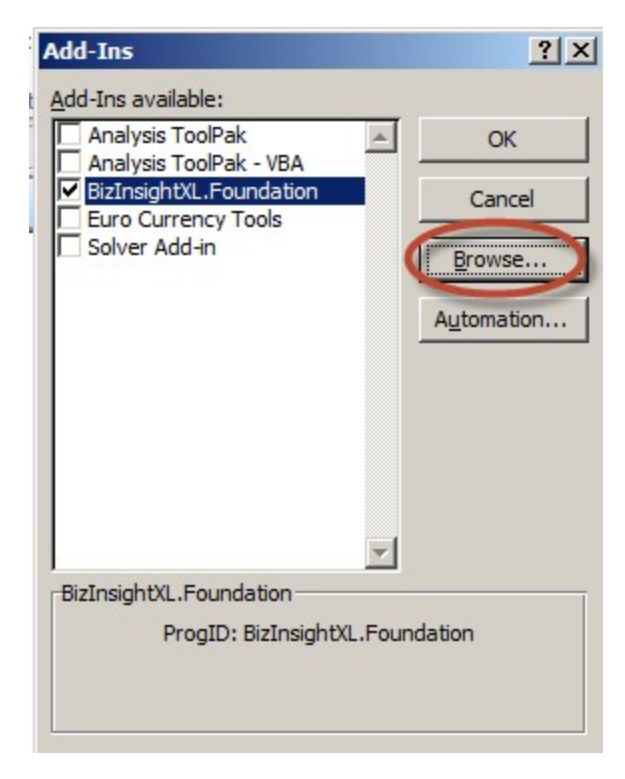

3. Browse to the directory to which you installed BizInsight and select the .xll file in that directory. Then click **OK**.

| 🔣 Browse                                                                  |                                   |              |                    | ×             |
|---------------------------------------------------------------------------|-----------------------------------|--------------|--------------------|---------------|
|                                                                           | nputer 🝷 Local Disk (C:) 🝷 BizIns | ight 🔹 👻 🛃   | Search BizInsight  | 2             |
| Organize 🔻 New fold                                                       | der                               |              |                    | • 🔳 🕐         |
| Microsoft Excel                                                           | Name *                            |              | Date modified      | Туре          |
| _                                                                         | 🍌 bin5                            |              | 8/17/2013 11:50 AM | File folder   |
| Favorites                                                                 | 🔒 reg5                            |              | 8/17/2013 11:50 AM | File folder   |
| Desktop                                                                   | BizNetERP                         |              | 2/2/2012 11:19 AM  | Microsoft Exe |
| Recent Places                                                             | 🔊 Open a Support Iss              | sue          | 5/9/2013 12:32 AM  | Internet Sho  |
| G Libraries<br>Documents<br>→ Music<br>→ Pictures<br>Videos<br>↓ Computer |                                   |              |                    |               |
| LOCALDISK (C:)                                                            |                                   |              |                    | Þ             |
|                                                                           | File name: BizNetERP              | ▼<br>Tools ▼ | Add-Ins<br>OK      | Cancel        |

The Add-ins dialog should now look like the following:

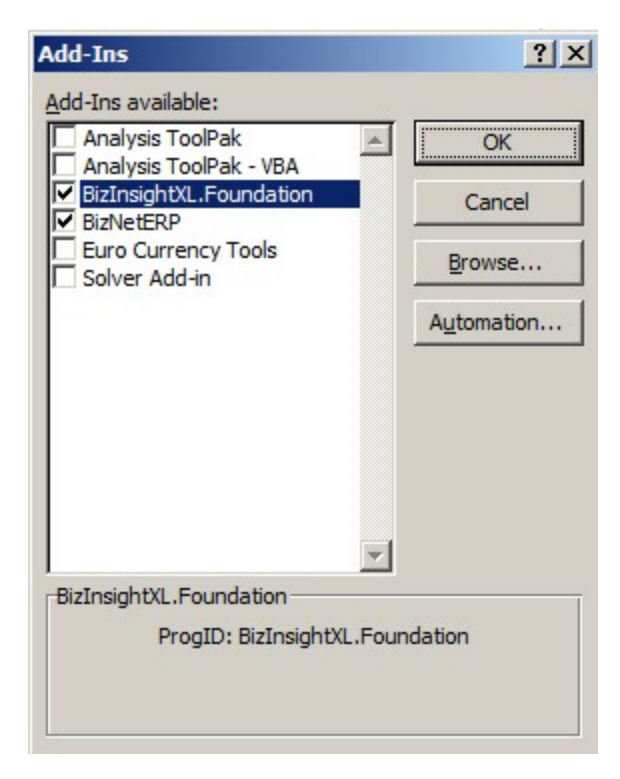

4. Click **OK**.

#### **Excel 2007**

1. Click on the **Office** button and then click on the **Excel Options** button.

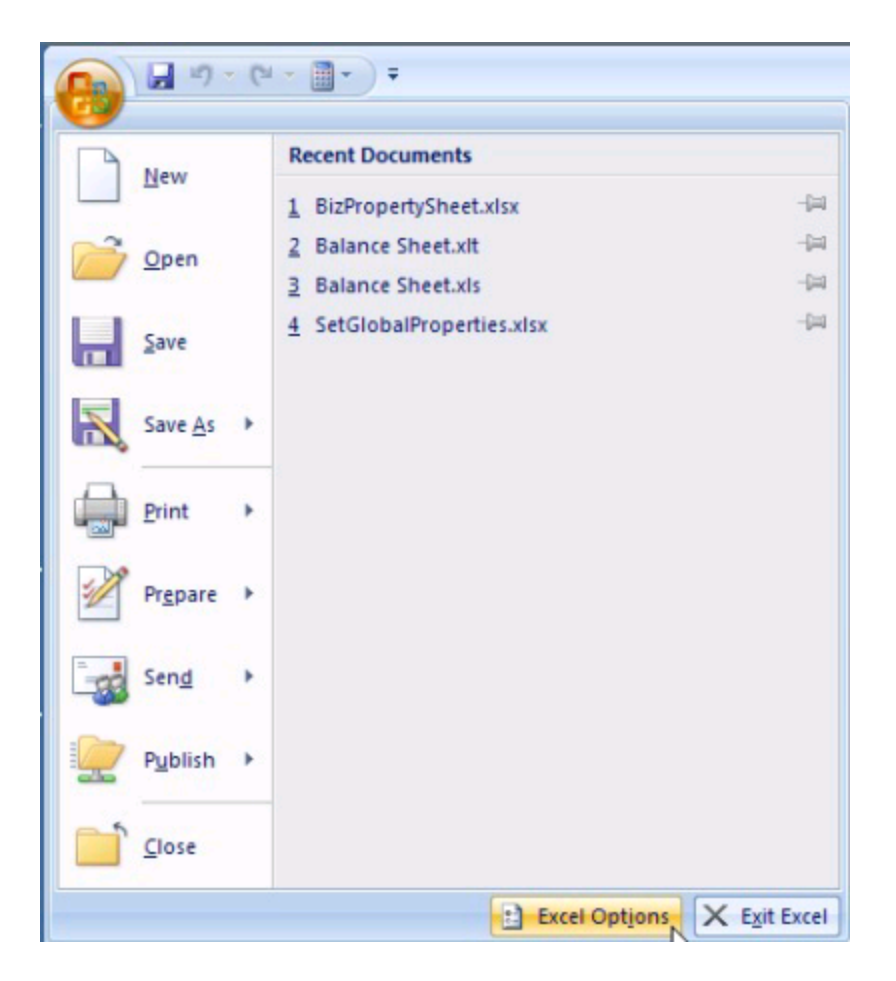

2. Click on **Add-ins** in the left pane and then click on **Go** at the bottom on the right pane.

| ofing             | Add-ins                              |                                               |                    |
|-------------------|--------------------------------------|-----------------------------------------------|--------------------|
| re                | Name ~                               | Location                                      | Type               |
|                   | Active Application Add-ins           |                                               |                    |
| iguage            | BizInsight                           | C:\BizInsight\bin5\adxloader.dll              | COM Add-in         |
| ranced            | BizInsightXL.Foundation              | C:\Windows\SysWOW64\mscoree.dll               | Excel Add-in       |
| rtomize Ribbon    | Inactive Application Add-ins         |                                               |                    |
| Romize Roboon     | Analysis ToolPak                     | C:\ice\Office14\Library\Analysis\ANALYS32.XLL | Excel Add-in       |
| ck Access Toolbar | Analysis ToolPak - VBA               | C:\Office14\Library\Analysis\ATPVBAEN.XLAM    | Excel Add-in       |
|                   | Custom XML Data                      | C:\6)\Microsoft Office\Office14\OFFRHD.DLL    | Document Inspector |
| i-Ins             | Date (XML)                           | C:\les\microsoft shared\Smart Tag\MOFL.DLL    | Action             |
|                   | Euro Currency Tools                  | C:\t Office\Office14\Library\EUROTOOL.XLAM    | Excel Add-in       |
| t Center          | Financial Symbol (XML)               | C:\les\microsoft shared\Smart Tag\MOFLDLL     | Action             |
|                   | Headers and Footers                  | C:\6)\Microsoft Office\Office14\OFFRHD.DLL    | Document Inspector |
|                   | Hidden Rows and Columns              | C:\6]\Microsoft Office\Office14\OFFRHD.DLL    | Document Inspector |
|                   | Hidden Worksheets                    | C:6)\Microsoft Office\Office14\OFFRHD.DLL     | Document Inspector |
|                   | Invisible Content                    | C:\6)\Microsoft Office\Office14\OFFRHD.DLL    | Document Inspector |
|                   | Microsoft Actions Pane 3             |                                               | XML Expansion Pack |
|                   | Solver Add-in                        | C:\ce\Office14\Library\SOLVER\SOLVER.XLAM     | Excel Add-in       |
|                   | Document Related Add-ins             |                                               |                    |
|                   | No Document Related Add-ins          |                                               |                    |
|                   | Disabled Application Add-ins         |                                               |                    |
|                   | No Disabled Application Add-ins      |                                               |                    |
|                   | Add-in: BizInsight                   |                                               |                    |
|                   | Publisher: <none></none>             |                                               |                    |
|                   | Compatibility: No compatibility info | rmation available                             |                    |
|                   | Location: C:\BizInsight\bin5\ad      | xloader.dll                                   |                    |
|                   |                                      |                                               |                    |
|                   | Description: AddinModule             |                                               |                    |
|                   |                                      |                                               |                    |
|                   |                                      |                                               |                    |

3. In the Add-ins dialog, click on the **Browse** button.

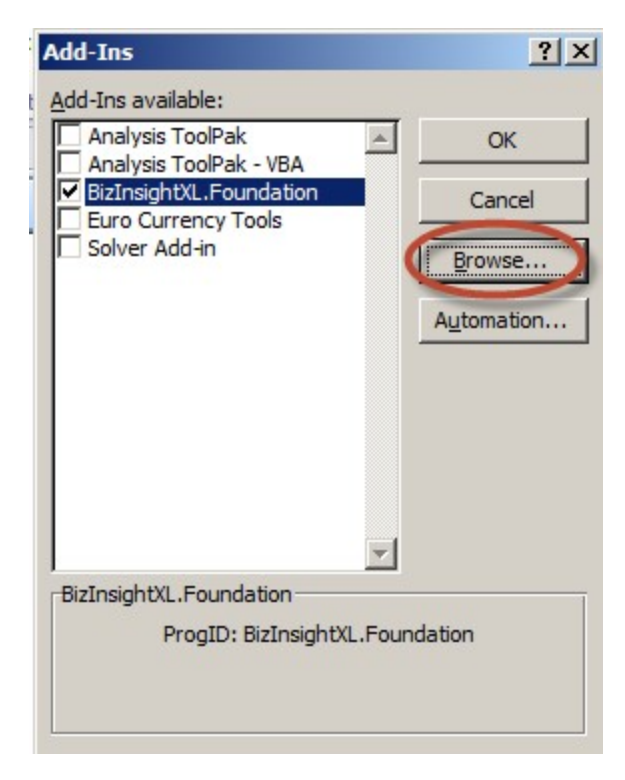

4. Browse to the directory to which you installed BizInsight and select the .xll file in that directory. Then click **OK**.

| 🔣 Browse                                                                                                    |         |                     |              |         |    |                 |       | ×             |
|----------------------------------------------------------------------------------------------------|---------|---------------------|--------------|---------|----|-----------------|-------|---------------|
|                                                                                                    | mputer  | - Local Disk (C:) - | BizInsight 🝷 | - 🐼     | Se | arch BizInsight |       | 2             |
| Organize 🔻 New fo                                                                                                    | older   |                     |              |         |    |                 | -     |               |
| Microsoft Excel                                                                                                    | 1       | Name *              |              |         |    | Date modified   |       | Туре          |
|                                                                                                    |         | 🌗 bin5              |              |         |    | 8/17/2013 11:   | 50 AM | File folder   |
| 🛠 Favorites                                                                                                    |         | 🌗 reg5              |              |         |    | 8/17/2013 11:   | 50 AM | File folder   |
| Desktop                                                                                                    |         | 🕌 BizNetERP         |              |         |    | 2/2/2012 11:1   | 9 AM  | Microsoft Exe |
| Recent Places                                                                                                    |         | 👩 Open a Sup        | port Issue   |         |    | 5/9/2013 12:3   | 2 AM  | Internet Sho  |
| Libraries           Libraries           Documents           Music           Pictures           Videos           Computer |         |                     |              |         |    |                 |       |               |
| LOCAI DISK (C:)                                                                                                    | -       | •                   |              |         |    | 1               |       | F             |
|                                                                                                    | File na | me: BizNetERP       |              | Tools • | Ad | ld-Ins<br>OK    | Ca    | •ncel         |
|                                                                                                    |         |                     |              |         |    |                 |       | 11.           |

The Add-ins dialog should now look like the following:

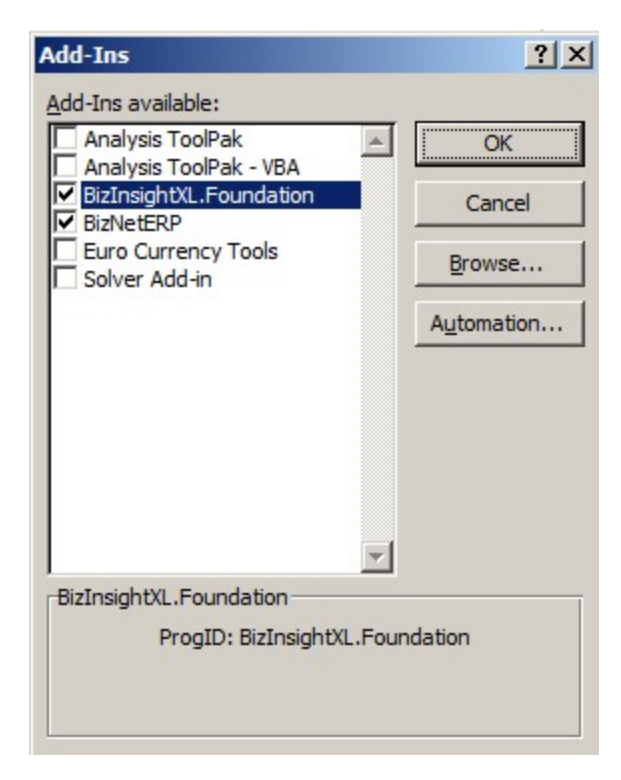

5. Click **OK**.

#### **Excel 2003**

1. Click on Tools > Add-Ins

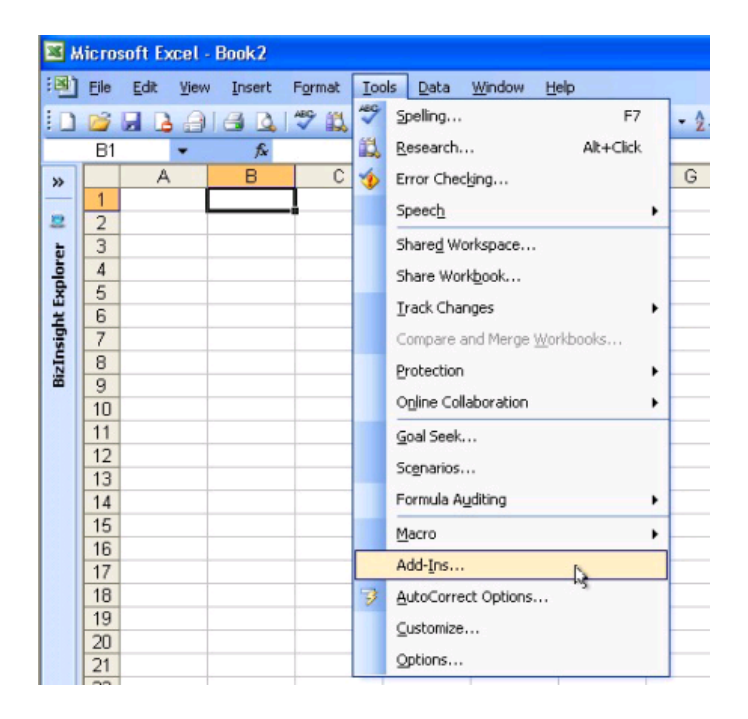

2. In the Add-ins dialog, click on the **Browse** button.

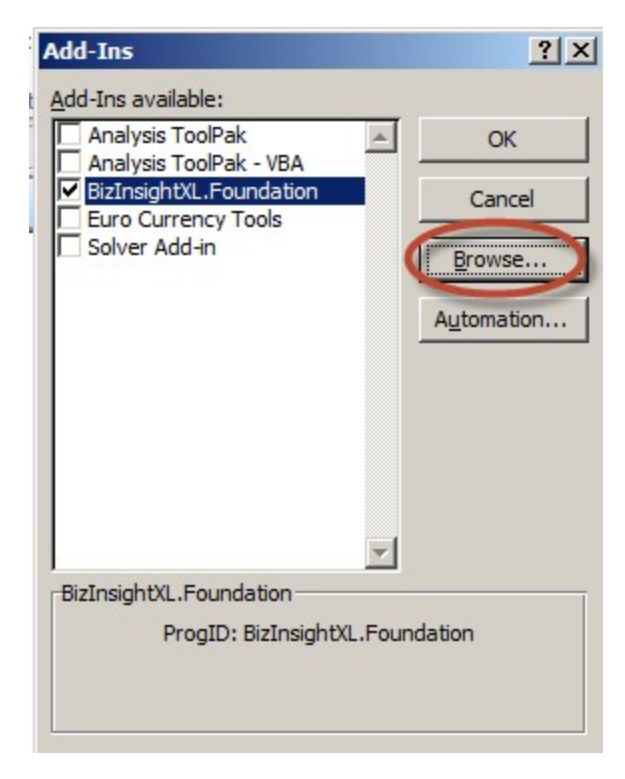

3. Browse to the directory to which you installed BizInsight and select the .xll file in that directory. Then click **OK**.

| 🔣 Browse                                                                                                    |         |                     |              |         |    |                 |       | ×             |
|----------------------------------------------------------------------------------------------------|---------|---------------------|--------------|---------|----|-----------------|-------|---------------|
|                                                                                                    | mputer  | - Local Disk (C:) - | BizInsight 🝷 | - 🐼     | Se | arch BizInsight |       | 2             |
| Organize 🔻 New fo                                                                                                    | older   |                     |              |         |    |                 | -     |               |
| Microsoft Excel                                                                                                    | 1       | Name *              |              |         |    | Date modified   |       | Туре          |
|                                                                                                    |         | 🌗 bin5              |              |         |    | 8/17/2013 11:   | 50 AM | File folder   |
| Favorites                                                                                                    |         | 🌗 reg5              |              |         |    | 8/17/2013 11:   | 50 AM | File folder   |
| Desktop                                                                                                    |         | 🕌 BizNetERP         |              |         |    | 2/2/2012 11:1   | 9 AM  | Microsoft Exe |
| Recent Places                                                                                                    |         | 👩 Open a Sup        | port Issue   |         |    | 5/9/2013 12:3   | 2 AM  | Internet Sho  |
| Libraries           Libraries           Documents           Music           Pictures           Videos           Computer |         |                     |              |         |    |                 |       |               |
| LOCAI DISK (C:)                                                                                                    | -       | •                   |              |         |    | 1               |       | F             |
|                                                                                                    | File na | me: BizNetERP       |              | Tools • | Ad | ld-Ins<br>OK    | Ca    | •ncel         |
|                                                                                                    |         |                     |              |         |    |                 |       | 11.           |

The Add-ins dialog should now look like the following:

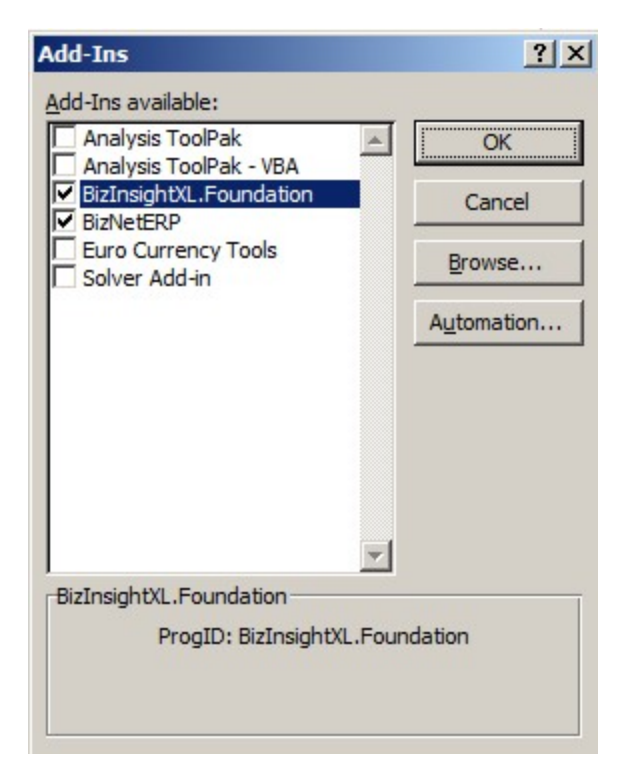

- 4. Click **OK**.
- 9. Once in the add-ins dialog, uncheck the add-in mentioned in the error message. You should get the following message. Click **Yes**. If you do not get this message, you have unchecked the wrong add-in. Re-check it and uncheck the next one that is shown that has a similar name.

| BIZINSIGNUL.FOUNDATION     Conditional Sum Wizard     Euro Currency Tools     Internet Assistant VBA     Lookup Wizard     Solver Add-in | Cancel<br>Browse<br>Automation               |                               |
|----------------------------------------------------------------------------------------------------|----------------------------------------------|-------------------------------|
| Microsoft Office Excel                                                                                                    | dd-in 'C: \BizNet Software \BizIns<br>Yes No | ight .xll". Delete from list? |

10. Close and reopen Excel to confirm that the error no longer occurs.